# Introduction to Presentation Studio

Onboarding Guide

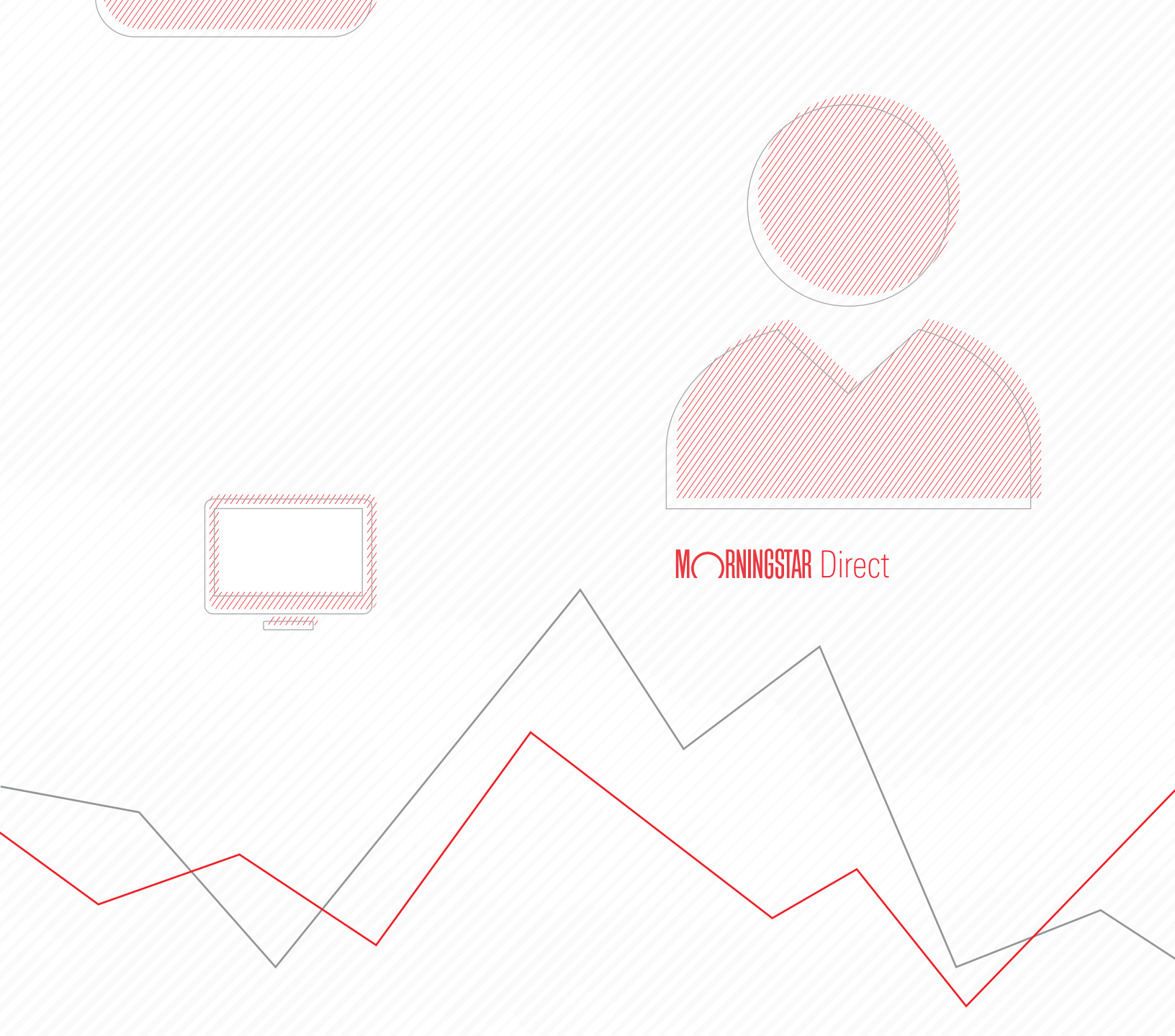

Copyright © 2020 Morningstar, Inc. All rights reserved.

The information contained herein: (1) is proprietary to Morningstar and/or its content providers; (2) may not be copied or distributed; (3) is not warranted to be accurate, complete or timely; and (4) does not constitute advice of any kind. Neither Morningstar nor its content providers are responsible for any damages or losses arising from any use of this information. Any statements that are nonfactual in nature constitute opinions only, are subject to change without notice, and may not be consistent across Morningstar. Past performance is no guarantee of future results.

#### Contents

| Overview .  |                                           |
|-------------|-------------------------------------------|
| Exercise 1: | Launch a new Factsheet template           |
| Exercise 2: | Set up the pages for the template         |
| Exercise 3: | Design the layout of the first page       |
| Exercise 4: | Add charts and a table to the first page  |
| Exercise 5: | Design the layout of the second page      |
| Exercise 6: | Add charts and a table to the second page |

## **Introduction to Presentation Studio**

Presentation Studio offers a variety of ready-made templates users can employ for reporting, but also offers the ability to create unique templates and reports.

**Overview** 

This guide shows users how to create an original two-page factsheet, which involves the following general process:

- 1. Create a template and add the correct number of pages, as well as a header with the fund's name a a firm logo.
- 2. Design the layout of the first page, then add charts and tables to it.
- 3. Design the layout of the second page, then add charts. tables, and dynamic text to it.

This template, once built, can be used for any fund, not just the one selected during the process of designing it.

The following exercises are covered:

- Exercise 1: Launch a new Factsheet template (page 5)
- Exercise 2: Set up the pages for the template (page 8)
- Exercise 3: Design the layout of the first page (page 15)
- Exercise 4: Add charts and a table to the first page (page 18)
- Exercise 5: Design the layout of the second page (page 23)
- Exercise 6: Add charts and a table to the second page (page 27)

A Factsheet template allows users to display information for just one investment at a time. (In contrast, a Workbook template allows users to compare multiple investments at once.) When building a template, users select a representative investment to display on the template, to ensure the data appears the way it is expected to.

To launch a new Factsheet template by selecting an investment and configuring the benchmark to also be displayed on the report, do the following:

1. Select the **Presentation Studio** module. A new window opens.

### Exercise 1: Launch a new Factsheet template

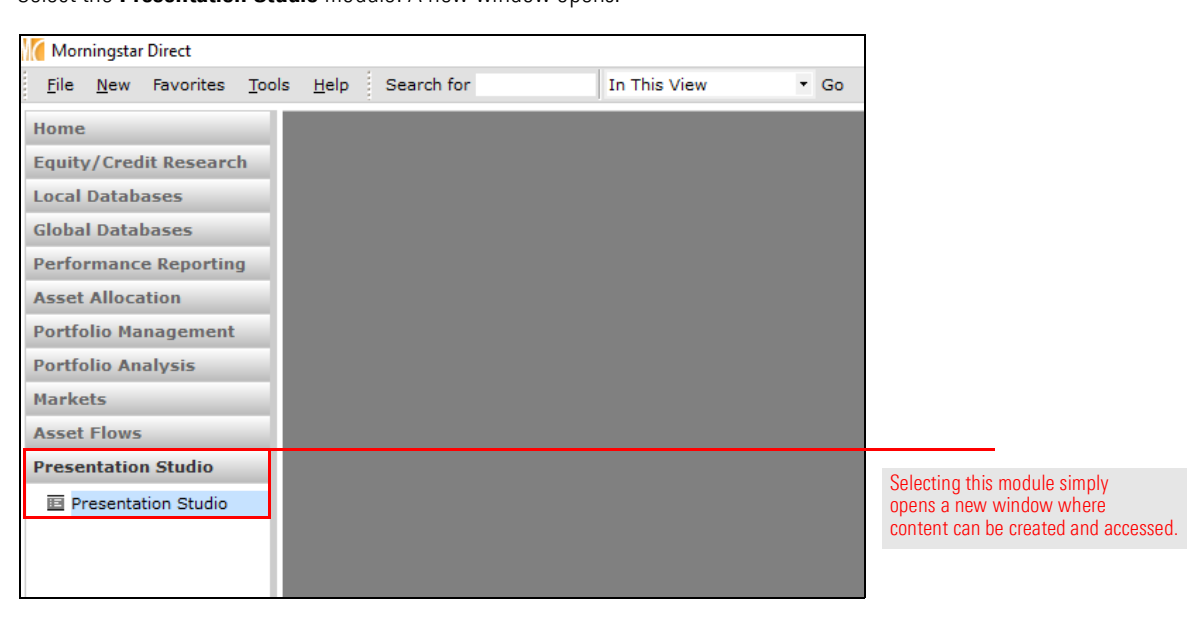

2. Click the **Factsheet** tile. The Create New Factsheet dialog box opens.

| Presentation Studio                       |                                                                    |                       | - 🗆 X       |                                                                  |
|-------------------------------------------|--------------------------------------------------------------------|-----------------------|-------------|------------------------------------------------------------------|
| M                                         | NINGSTAR Presentati                                                | ion Studio            | 0 0         |                                                                  |
| Workbook + Factsheet                      | <ul> <li>○</li> <li>←</li> <li>Plan Review +</li> <li>^</li> </ul> | Asset<br>Allocation + | Portfolio + | This guide shows<br>users how to create<br>this type of template |
| Morningstar Templates My Templates My Rep | New Page                                                           |                       |             |                                                                  |
| Name                                      | Туре                                                               | Layout                | Version     |                                                                  |
| Asset Allocation                          |                                                                    |                       |             |                                                                  |
| ► Factsheets                              |                                                                    |                       |             |                                                                  |
| Workbooks                                 |                                                                    |                       |             |                                                                  |

3. The option for New Factsheet should be selected. Click **OK**. The Investments: Settings dialog box opens.

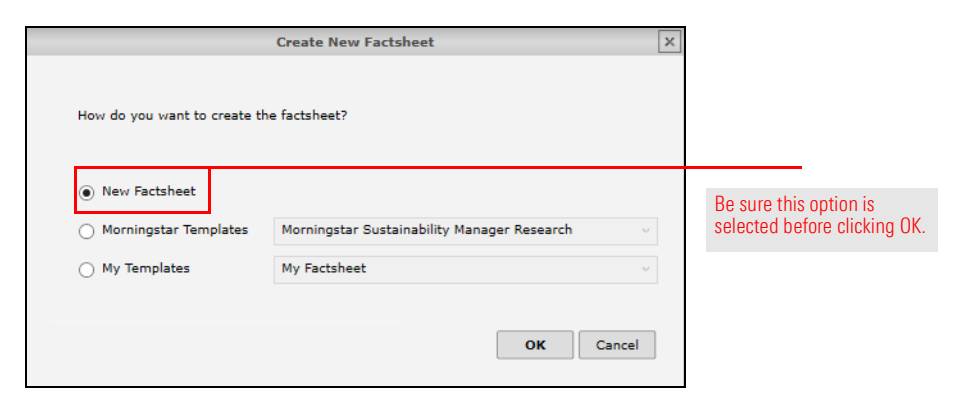

4. In the Name field, click the **magnifying glass** icon. The Find Investment dialog box opens.

|                        |                         | Investments: Settings |                         | ×                       |                     |
|------------------------|-------------------------|-----------------------|-------------------------|-------------------------|---------------------|
| Name                   | Inception Date Category | Show Display Name     | Calculation Benchmark 1 | Calculation Benchmark 2 |                     |
|                        | ٩                       | V                     | Display Benchmark 1 💉 🔍 | Display Benchmark 2 🔻 🧯 | Lleo this icon      |
| Display Benchmarks     |                         |                       |                         |                         | to look for an      |
| Morningstar Category I | in 👻 🔍                  | $\checkmark$          | Display Benchmark 1 💉 🔍 | Display Benchmark 2 🗸 🧯 |                     |
| MPT Index              | × 🔍                     |                       | Display Benchmark 1 💉 🔍 | Display Benchmark 2 🗸 🔮 | investment to       |
| Category Average       |                         |                       |                         |                         | select to display   |
|                        | ٩                       |                       | Display Benchmark 1 💉 🔍 | Display Benchmark 2 🗸 🧯 | on the template     |
| <                      |                         |                       |                         | >                       | as it is being buil |
|                        |                         |                       |                         | OK Cancel               |                     |

- 5. Change the Find By drop-down field to Ticker.
- 6. Search for **POAGX**, then click **Go**.
- 7. Select the **fund**, then click and **OK**.

| Find Investment  |                               |                               |                          | ×              |                                                                              |
|------------------|-------------------------------|-------------------------------|--------------------------|----------------|------------------------------------------------------------------------------|
| Within           | <ul> <li>Universes</li> </ul> | ⊖ My Lists                    | ⊖ My Sea                 | arches         |                                                                              |
|                  | Open End Funds                |                               |                          | ~              |                                                                              |
| Find By          | Ticker 🗸                      | Begins with<br>Include Only S | Contain<br>urviving Inve | ns<br>estments |                                                                              |
|                  | POAGX                         |                               |                          | Go             | Search by ticker, then                                                       |
| Available Record | 5                             |                               |                          |                | enter the ticker to be found.                                                |
| Total records: 1 |                               |                               |                          |                |                                                                              |
| Jump to record n | ame: POAGX                    |                               |                          |                |                                                                              |
| PRIMECAP Odys    | sey Aggressive Grow           | th (USD,XNAS,POA              | GX,Port+Per              | f,Oldest,Re    | Be sure to select the fund to be used<br>in the template before clicking OK. |
|                  |                               |                               |                          |                |                                                                              |
|                  |                               |                               |                          |                |                                                                              |
|                  |                               |                               |                          |                |                                                                              |
|                  |                               |                               |                          |                |                                                                              |
|                  |                               |                               |                          |                |                                                                              |
|                  |                               |                               |                          |                |                                                                              |
| <                |                               |                               |                          | >              |                                                                              |
| Help             |                               | OF                            | <                        | Cancel         |                                                                              |

8. Under the Display Benchmarks area, change the **Calculation Benchmark 1** to **MPT Index**, then scroll right to change the benchmark's color to **red**.

|               |                |                        |                          |                       | C<br>va | hange the<br>alue of this field. |    | Select<br>for the | this color<br>benchma |
|---------------|----------------|------------------------|--------------------------|-----------------------|---------|----------------------------------|----|-------------------|-----------------------|
|               |                |                        | Investn                  | nents: Settings       |         |                                  |    |                   |                       |
|               | Inception Date | Category               | Show Display Name        | Calculation Benchmark | 1       | Calculation Benchmark 2          | Co | or                | Marker                |
| · Q           | 11/1/2004      | US Fund Mid-Cap Growth | PRIMECAP Odyssey Aggres: | Display Benchmark 1   | ٩       | Display Benchmark 2 🔍 🔍          |    | ×                 | • •                   |
| Displ         | ay Benchmarks  |                        |                          |                       |         |                                  |    |                   |                       |
| ٩             |                |                        | ✓                        | MPT Index 🗸 🗸         | 9       | Display Benchmark 2 🛛 🔍          |    | ×                 | Ó ۲                   |
| ٩             |                |                        |                          | Display Benchmark 1   | 2       | Display Benchmark 2 🔻 🔍          |    |                   | ▶ ~                   |
| Cate          | gory Average   |                        |                          |                       |         |                                  |    |                   |                       |
| <b>Q</b><br>< | 9/1/1935       | Mid-Cap Growth         | US Fund Mid-Cap Growth   | Display Benchmark 1   | 2       | Display Benchmark 2 🗸 🔍          | f  |                   | >                     |
|               |                |                        |                          |                       |         |                                  |    |                   | Cancel                |

9. Click **OK**. A blank page opens.

This template will have two pages, and include a header that repeats at the top of each page. A logo will be included on the report, so be sure to have a graphic file (such as your firm's logo in .jpg, .gif, or .png format) available to you.

Exercise 2: Set up the pages for the template

To makes these changes to the template, do the following:

1. From the toolbar, click **Page** > **New**. A second page is added.

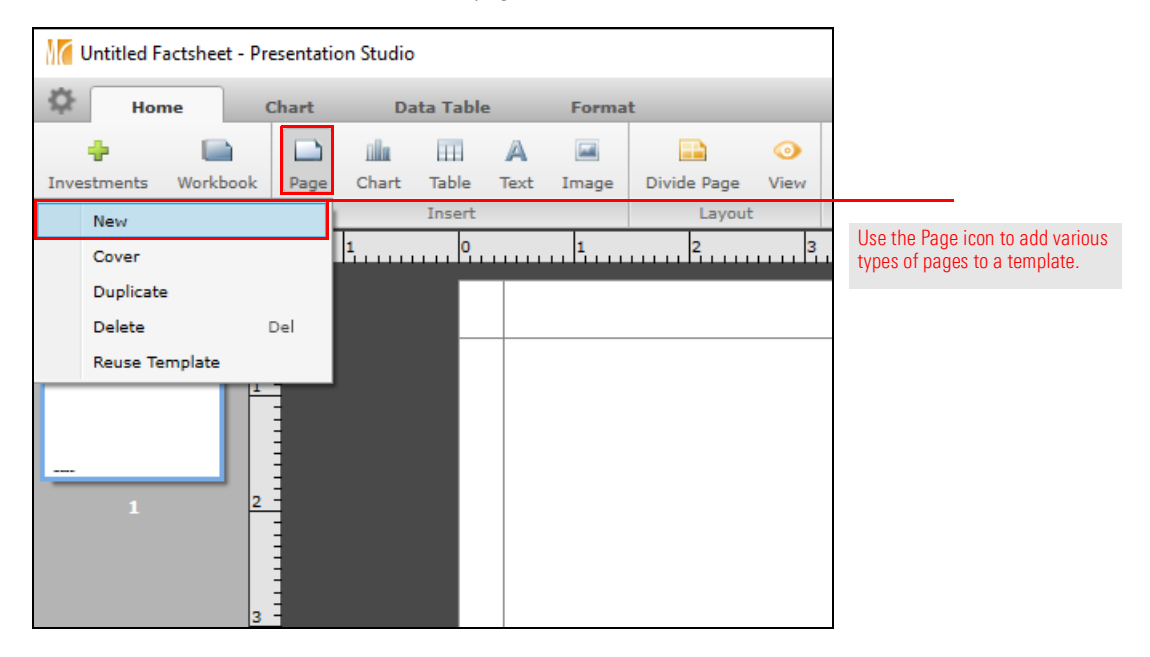

2. To add a header to each page, from the **Format** tab, click **Header** > **Insert Header**.

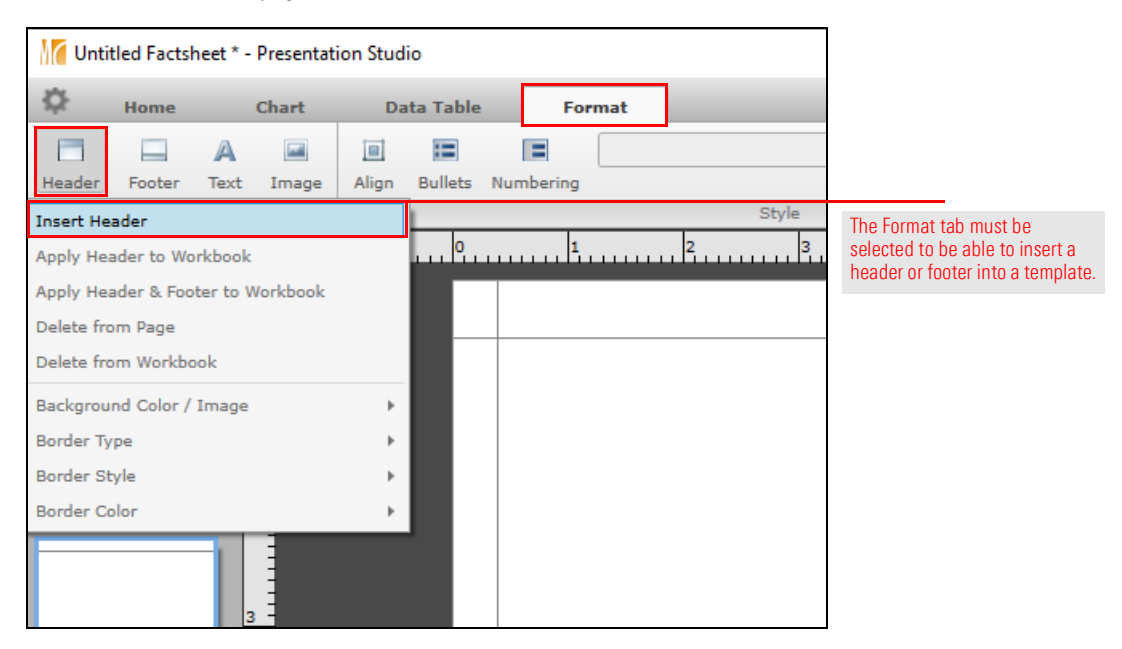

3. From the toolbar, click **Divide**, then select the **two-cell option with the vertical divider**.

| M Unti | tled Factsł | heet * - I | Presentat | ion Studi | io       |          |          |   |       |        |       |     |      |            |       | 1 |                                                                                    |
|--------|-------------|------------|-----------|-----------|----------|----------|----------|---|-------|--------|-------|-----|------|------------|-------|---|------------------------------------------------------------------------------------|
| ₽      | Home        | (          | Chart     | Da        | ta Table |          | Format   | _ | _     | _      | _     | _   |      |            | _     |   |                                                                                    |
| Handar | Eastar      | A          | Image     | Alico     | Bullata  | Numborir |          | - | · · B | ΙŪ     | X² X₂ | 8   | ~    | Divide Roc |       | 2 |                                                                                    |
| neauer | Inse        | rt         | Inage     | Alight    | bullets  | Numbern  | ing      |   |       |        |       | Col | umns | Divide Pag | + vie |   |                                                                                    |
|        | 1           | 2          |           | 1         | •        |          | Two Cell |   |       | Four ( |       |     |      |            |       | 3 | The Divide Page<br>icon offers a variety<br>of ways to split up<br>a page or cell. |

4. The left side of the header should be selected. From the toolbar, click **Text** > **Dynamic Text** > **Investment Name** > **PRIMECAP Odyssey Aggressive Growth**.

| M Untit     | led Factsł | heet * | - Presen | tation | Studio                             |                                             |           |                       |
|-------------|------------|--------|----------|--------|------------------------------------|---------------------------------------------|-----------|-----------------------|
| ¢           | Home       |        | Chart    |        | Data Table Format                  |                                             |           |                       |
|             |            | A      |          |        |                                    | ▼ B I U X <sup>2</sup> X <sub>2</sub> A Ø ✓ |           |                       |
| Header      | Footer     | Text   | Imag     | e A    | lign Bullets Numbering             | Columns                                     | Divide Pa |                       |
| Benchmar    | k Descript | tion   | •        |        | 5                                  | ityle                                       | La        |                       |
| Custom Te   | ext        |        |          | 1      | 0 1 2                              | 3                                           | 7         |                       |
| Dynamic *   | Text .     |        | ÷        |        | PRIMECAP Odyssey Aggressive Growth |                                             |           |                       |
| ETF Resea   | rch        |        |          |        | Russell Mid Cap Growth TR USD      |                                             |           |                       |
| Global Fu   | nd Report  |        | •        |        | Investment Name                    | PRIMECAP Odyssey Aggressive Growth          |           | Re sure to select     |
| Investme    | nt Strateg | у      | •        |        | Ticker 🕨                           |                                             |           | this specific nath to |
| Manager i   | Biography  |        | •        |        | Name & Ticker                      |                                             |           | have the template     |
| Manager I   | larratives |        |          |        | Display Benchmark 1                |                                             |           | dynamically change    |
| Morningst   | ar Comme   | entary | •        |        | Display Benchmark 2                |                                             |           | the name of the       |
| Note        |            |        | •        |        | Calculation Benchmark 1            |                                             |           | hoador whonovor       |
| Principal F | lisk       |        | •        |        | Calculation Benchmark 2            |                                             |           | the report is run.    |
|             |            |        | 3 -      |        | Category Average                   |                                             |           |                       |
|             |            |        |          |        | Risk-free Rate                     |                                             |           |                       |

- 5. From the toolbar, set the **font size** to **20** and apply the **bold** setting.
- 6. From the toolbar, select **Align** > **Middle**.

| M Untit | tled Factsł | heet * - Presentat                          | ion Stud    | dio       |       |           |            |                        |        |       | ] |                                                                |
|---------|-------------|---------------------------------------------|-------------|-----------|-------|-----------|------------|------------------------|--------|-------|---|----------------------------------------------------------------|
| \$      | Home        | Chart                                       | Da          | ata Table |       | Format    |            |                        |        |       |   |                                                                |
| Header  | Footer      | A 🖾<br>Text Image                           | II<br>Align | E Bullets | Numbe | Mornin    | igstar 1   |                        | ▼ 20   | × В / |   | Note the changes to the font size and bold                     |
|         | I           | Left<br>Middle<br>Right<br>Justified<br>Top |             |           | PRI   | MECAP Ody | ssey Aggre | Style<br>3<br>essive ( | Growth | 4     |   |                                                                |
|         |             | Middle<br>Bottom                            |             |           |       |           |            |                        |        |       |   | Be sure to select the second instance of Middle from the list. |

- 7. Select the right side of the header.
- 8. From the toolbar, click **Image** > **Insert Image**. The Open dialog box opens.

| 11 Untitled Factsheet * - Present | tation Studio                                      |                                                |
|-----------------------------------|----------------------------------------------------|------------------------------------------------|
| Home Chart                        | Data Table Format                                  |                                                |
|                                   |                                                    |                                                |
| Header Footer Text Image          | e Align Bullets Numbering Columns Divide Page View |                                                |
| Insert Image                      | Style Layout                                       | o auro tho                                     |
|                                   |                                                    | e sure trie                                    |
| 1<br>1                            | PRIMECAP Odyssey Aggressive Growth                 | s selected<br>lefore<br>hoosing<br>his option. |
| 1007 (states                      |                                                    |                                                |

9. Select your firm's logo then click Open.

10. From the toolbar, click **Align** > **Right**.

| M Untit   | tled Facts | heet * - Presentat                            | ion Stud   | dio       |       |                  |                |          |                                   |         |             |           | 7                                                                       |
|-----------|------------|-----------------------------------------------|------------|-----------|-------|------------------|----------------|----------|-----------------------------------|---------|-------------|-----------|-------------------------------------------------------------------------|
| ₽         | Home       | Chart                                         | D          | ata Table |       | Format           |                |          |                                   |         |             | 2         | ×                                                                       |
| Header    | Footer     | Text Image                                    | 🗐<br>Align | Eullets   | Numbe | Verdana<br>ering | Style          | ▼ 10 ∨ B | I U X <sup>2</sup> X <sub>2</sub> | Columns | Divide Page | ⊙<br>View |                                                                         |
|           |            | Middle                                        |            |           |       | 1                | 2              | 3 4      | 5                                 | 6       | 7           | 8         |                                                                         |
|           |            | Right<br>Justified<br>Top<br>Middle<br>Bottom |            |           | PRIN  | MECAP Odys       | sey Aggressive | e Growth | M∩                                | RNINGS  | STAR®       |           | Use this command to<br>shift the logo to the<br>right side of the cell. |
| 1002 to 5 | -          | 3                                             |            |           |       |                  |                |          |                                   |         |             |           |                                                                         |

11. When resizing cells by dragging a border up or down or left and right, the Snap to Grid tool ensures users need not be overly precise in moving a border exactly to a location ending in .0 or .5 (for example, the 1.0 inch mark, or the 7.5 inch mark). Once the border is close to that location, simply release the mouse button, and the border will automatically snap to the correct location. To turn on this function, from the toolbar select View > Snap to Grid.

| M Unti    | tled Factsł | neet * -   | Presentat | ion Stud | lio       |       |       |         |         |         |             |    |        |        |        |      |             |      |   | ] |                                                                   |                                        |
|-----------|-------------|------------|-----------|----------|-----------|-------|-------|---------|---------|---------|-------------|----|--------|--------|--------|------|-------------|------|---|---|-------------------------------------------------------------------|----------------------------------------|
| <b>\$</b> | Home        |            | Chart     | Da       | ata Table |       | For   | mat     |         |         |             |    |        |        |        |      |             |      | × | × |                                                                   |                                        |
|           |             | A          |           |          |           |       |       | Verdana | 1       |         | <b>v</b> 10 | ×B | I U X² | X. 🔒 🖉 | Ý      |      |             | 0    |   |   |                                                                   |                                        |
| Header    | Footer      | Text<br>rt | Image     | Align    | Bullets   | Numbe | ering |         |         | Style   |             | 4  | e      |        | Column | Grid | livide Page | Viev |   |   |                                                                   |                                        |
|           |             | 1          |           | 5        |           | PRII  | MECA  | \P Odys | sey Agg | ressive | Growth      |    |        | MO     | RNING  | sna  | p to Grid   |      |   | _ | Select this of<br>make it easie<br>change the p<br>of a cell's bo | otion to<br>er to<br>oosition<br>rder. |
| 700274    | 1           | 3          |           |          |           |       |       |         |         |         |             |    |        |        |        |      |             |      |   |   |                                                                   |                                        |

12. Drag the bottom border of the header up to the 1.00 inch mark.

| M Unti | tled Facts | heet * -  | Presentat | ion Stud   | lio       |          |        |   |            |          |          |                             |             |           |   |                                                                                                    |
|--------|------------|-----------|-----------|------------|-----------|----------|--------|---|------------|----------|----------|-----------------------------|-------------|-----------|---|----------------------------------------------------------------------------------------------------|
| ¢      | Home       |           | Chart     | D          | ata Table |          | ormat  |   |            |          |          |                             |             |           | × |                                                                                                    |
| Header | Footer     | A<br>Text | Image     | )<br>Align | Eullets   | Numberin | Verdan | a |            | ▼ 10 × E | B I U Xa | <sup>2</sup> X <sub>2</sub> | Divide Page | ⊙<br>View |   |                                                                                                    |
|        | Inse       | rt        | 1.01      | 1,         |           |          | 1      | 2 | Style<br>3 | 4        |          | 5                           | <br>Layout  | 8         |   | Remember with the                                                                                                    |
|        | 1          |           |           |            |           |          |        |   |            |          |          |                             |             |           |   | Shap to Grid feature<br>enabled, the<br>placement of the<br>border only needs<br>to be close to<br>where it should go. |

13. Right-click on each cell in the header and select Border Type > Bottom Edge.

| M Untit                     | led Factshe | eet * - Presentatio | on Studio  |                                        |                   |              |                       |    |
|-----------------------------|-------------|---------------------|------------|----------------------------------------|-------------------|--------------|-----------------------|----|
| ¢.                          | Home        | Chart               | Data Ta    | ble                                    | Format            |              |                       |    |
| Header                      | Footer      | A Image             | Align Bulk | ets Numbe                              | Morningstar       | r 1<br>Style | ▼ 20 ¥ [              | BI |
|                             | 111211      | 1                   |            | o, , , , , , , , , , , , , , , , , , , | 1 2               | 3            | 4                     |    |
|                             |             |                     |            |                                        |                   |              |                       |    |
|                             |             |                     |            | PRIM                                   | IFCAP Odvssev     | Annressive   | Growth                |    |
|                             |             | 1 -                 |            | Сору                                   |                   | Ctrl+C       |                       | 4  |
|                             |             |                     |            | Cut                                    |                   | Ctrl+X       |                       |    |
|                             |             |                     |            | Paste                                  |                   | Ctrl+V       |                       |    |
|                             |             | 2 -                 |            | Delete                                 |                   | Del          |                       |    |
| PROPERTY AND ADDRESS OF THE | 118481      |                     |            | Show Titl                              | e                 |              |                       |    |
|                             |             |                     | ~          | Show Aut                               | hor and Date      |              |                       |    |
|                             |             | 3 -                 |            | Benchma                                | rk Description    | +            |                       |    |
|                             |             |                     | ~          | Dynamic                                | Text              | •            |                       |    |
|                             |             |                     |            | ETF Resea                              | arch              |              |                       |    |
|                             |             | 4 -                 |            | Global Fu                              | nd Report         | •            |                       |    |
|                             | 5           |                     |            | Investme                               | nt Strategy       | •            |                       |    |
|                             |             |                     |            | Manager                                | Narratives        | •            |                       |    |
|                             |             | 5 -                 |            | Mornings                               | tar Commentary    |              |                       |    |
|                             |             |                     |            | Note                                   |                   |              |                       |    |
|                             |             |                     |            | Principal                              | Risk              | +            |                       |    |
|                             |             | 6 -                 |            | Overflow                               | Text              |              |                       |    |
|                             |             |                     |            | Start/Buil                             | d Threading       |              |                       |    |
|                             |             |                     |            | Cancel Th                              | reading           |              |                       |    |
|                             |             | 7 -                 |            | Font Colo                              | r                 | •            |                       |    |
|                             |             |                     |            | Backgrou                               | nd Color          | •            |                       |    |
|                             | ~           | None                |            | Border Ty                              | pe                | ×            |                       |    |
|                             |             | Top Edge            |            | Border St                              | yle               | +            |                       |    |
|                             |             | Left Edge           |            | Border Co                              | olor              | •            |                       |    |
|                             |             | Right Edge          | /          | View Sett                              | ings Link Status  |              |                       |    |
|                             |             | Bottom Edge         |            | Save to M                              | ly Components     |              |                       | /  |
| Performan                   | ice         | All                 |            | - V                                    | THE REPORT OF THE |              | and the second second | 1. |

14. From the toolbar, click **Header > Apply Header to Workbook**.

| Untitled Factsheet * - Presentation Stu                                             | dio                                |                                                                   |                                                                      |
|-------------------------------------------------------------------------------------|------------------------------------|-------------------------------------------------------------------|----------------------------------------------------------------------|
| Home Chart I                                                                        | ata Table Format                   |                                                                   | 4                                                                    |
| Header Footer Text Image Align                                                      | Bullets Numbering                  | IUX <sup>2</sup> X <sub>a</sub> Image: Columns     Image: Columns |                                                                      |
| Apply Header to Workbook<br>Apply Header & Footer to Workbook<br>Delete from Page   | 2                                  |                                                                   | This option applies<br>the changes to both<br>pages in the template. |
| Delete from Workbook Background Color / Image Border Type Border Style Border Color | PRIMECAP Odyssey Aggressive Growth | MIC XHNINGƏLƏK                                                    |                                                                      |

Now that the template has both the pages and header it needs, the next step is to add various performance, risk, and other components to the first page. To add these charts and tables, do the following:

Exercise 3: Design the layout of the first page

- 1. Be sure the **first page** is selected.
- 2. Select the **main cell** on the page.

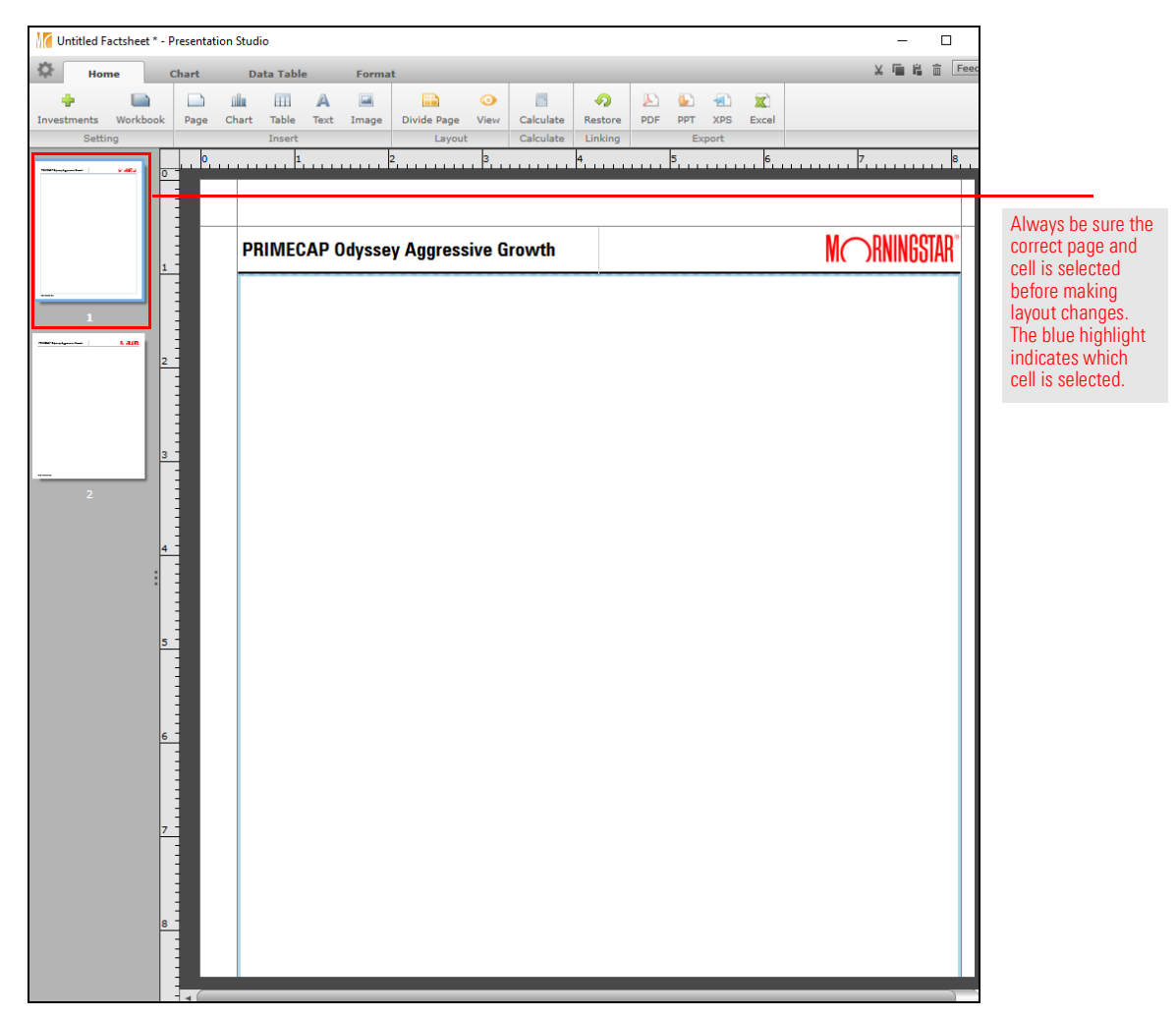

3. The **Home** tab should be selected.

4. From the toolbar, click **Divide Page** > select the **two-cell option with the** horizontal border.

| [ Untitled Fa | ctsheet * - Pr | resentati | on Studio | <b>)</b>         |      |       |             |      |           |         |     |          |
|---------------|----------------|-----------|-----------|------------------|------|-------|-------------|------|-----------|---------|-----|----------|
| 🔅 Hor         | ne (           | Chart     | Di        | ata Table Format |      |       |             |      |           |         |     |          |
| +             |                |           | tila      |                  | A    |       |             | 0    |           | Q       | E   | <b>(</b> |
| Investments   | Workbook       | Page      | Chart     | Table            | Text | Image | Divide Page | View | Calculate | Restore | PDF | РРТ      |
| Two Call      |                |           |           | Four             | -    |       |             | -    | Calculate | Linking |     | Exp      |
|               |                |           |           |                  |      |       |             |      |           |         | m   |          |
| Three Cell    |                |           |           | Five C           |      |       |             |      |           |         |     | PRIN     |
|               |                |           |           | Six Ce           |      |       |             |      |           |         |     |          |
|               | 2              | -         |           |                  |      |       |             |      |           |         |     |          |

5. Each half of the page will again be divided in two. The **top cell** should be selected. Click **Divide Page** > select the **two-cell option with the horizontal border**.

| Untitled Factsheet * - F | resentation Studio |            |        |             |      |           |          |     |      |       |       |      |          |        |         |       | 1 |         |              |   |
|--------------------------|--------------------|------------|--------|-------------|------|-----------|----------|-----|------|-------|-------|------|----------|--------|---------|-------|---|---------|--------------|---|
| 🔅 Home                   | Chart Da           | ta Table   | Format | t           |      |           |          |     |      |       |       |      |          |        |         |       |   |         |              |   |
| ÷ 🗎                      | 🗅 ili              | III A      |        |             | 0    |           | <b>9</b> | Þ   |      |       | X     |      |          |        |         |       |   |         |              |   |
| Investments Workbook     | Page Chart         | Table Text | Image  | Divide Page | View | Calculate | Restore  | PDF | PPT  | XPS   | Excel |      |          |        |         |       |   |         |              |   |
| Two Cell                 |                    | Four Cell  |        |             | — H  | Calculate | Linking  | 10  | Exp  | ort   |       |      | la.      |        | -       |       |   |         |              |   |
|                          |                    |            |        |             |      |           |          |     |      |       |       |      | <u>-</u> |        |         |       |   | Use the | e same       | 2 |
| Three Cell               |                    | Five Cell  |        |             |      |           |          |     |      |       |       |      |          |        |         |       | _ | the ton | coll in half | ŕ |
|                          |                    |            |        |             |      |           |          |     | PRIN | /IECA | NP 00 | dyss | ey Ag    | jgress | sive Gı | rowth |   | the top | Con In Indi  |   |
|                          |                    | Six Call   |        |             |      |           |          |     |      |       |       |      |          |        |         |       | - |         |              |   |
|                          |                    |            |        |             |      |           |          |     |      |       |       |      |          |        |         |       |   |         |              |   |
| 2                        |                    |            |        |             |      |           |          |     |      |       |       |      |          |        |         |       |   |         |              |   |

6. Select the **bottom cell**, then click **Divide Page** > select the **two-cell option with the horizontal border**. The page now has four sections.

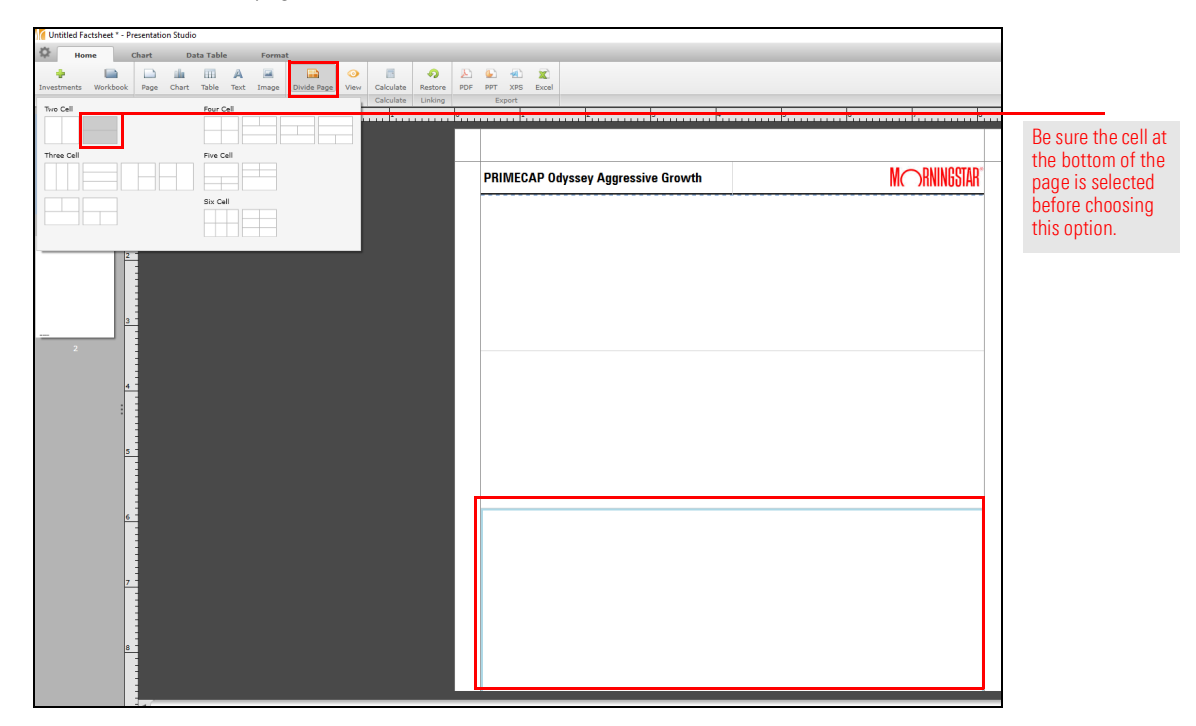

 The third cell from the top should be selected. Click Divide Page > select the two-cell option with the vertical border. A total of five cells are now available on the first page.

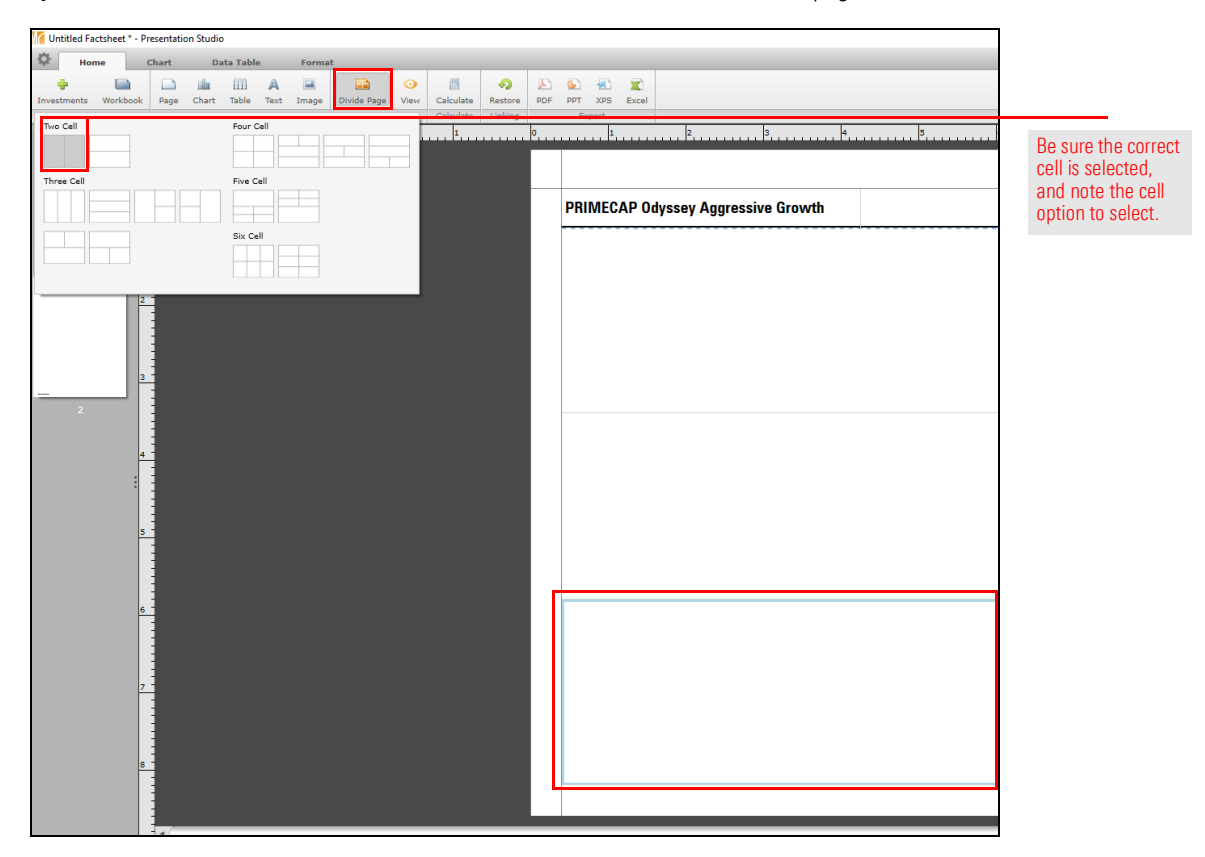

#### 8. To save this template, click the **icon** in the upper-left corner of the screen and select **Save as Template**.

Note: Saving an item as a Report retains not just the page layouts but also the chosen security and benchmark settings. Saving an item as a Template, in contrast, retains the chosen charts and tables, layout, font, currency, colors, logos, disclaimers, and custom and dynamic text. It does not preserve any investment or benchmark selections; these will need to be reselected each time the template is opened.

| Ű | ntitled Factsheet |        |     |          |      |       |             |      |           |          |                      |
|---|-------------------|--------|-----|----------|------|-------|-------------|------|-----------|----------|----------------------|
| Q | Home              | Chart  | Da  | ita Tabl | e    | Forma | t           |      |           |          |                      |
|   | New Factsheet     | Ctrl+N | h   |          | A    |       |             | 0    | ī         | <b>9</b> |                      |
|   | Open              | Ctrl+O | art | Table    | Text | Image | Divide Page | View | Calculate | Restor   |                      |
|   | Save              | Ctrl+S |     | Insert   |      |       | Layout      |      | Calculate | Linkin   |                      |
|   | Save As           |        |     | 4        |      | 3     | 2           |      | 1 1       |          |                      |
|   | Save as Templat   | te     |     |          |      |       |             |      |           |          | Select this option   |
|   | Export            |        |     |          |      |       |             |      |           |          | to save the template |
|   | Send To           | •      |     |          |      |       |             |      |           |          |                      |
|   | Share With        | •      |     |          |      |       |             |      |           |          |                      |
|   | Exit              |        |     |          |      |       |             |      |           |          |                      |
|   | 1<br>Name Sain    | 2 -    |     |          |      |       |             |      |           |          |                      |

- 9. Name the template My Fund Analysis, then click Save.
- 10. When the confirmation message opens, click OK.

Now that the first page is correctly divided into the proper number of sections, the next step is to drag-and-drop different charts and tables into each section. Do the following:

 The Home tab should be selected. For the top cell, click Chart > Performance, then drag-and-drop the Single Investment Growth Chart into the cell. Note that the Chart tab is now selected at the top of the window. Exercise 4: Add charts and a table to the first page

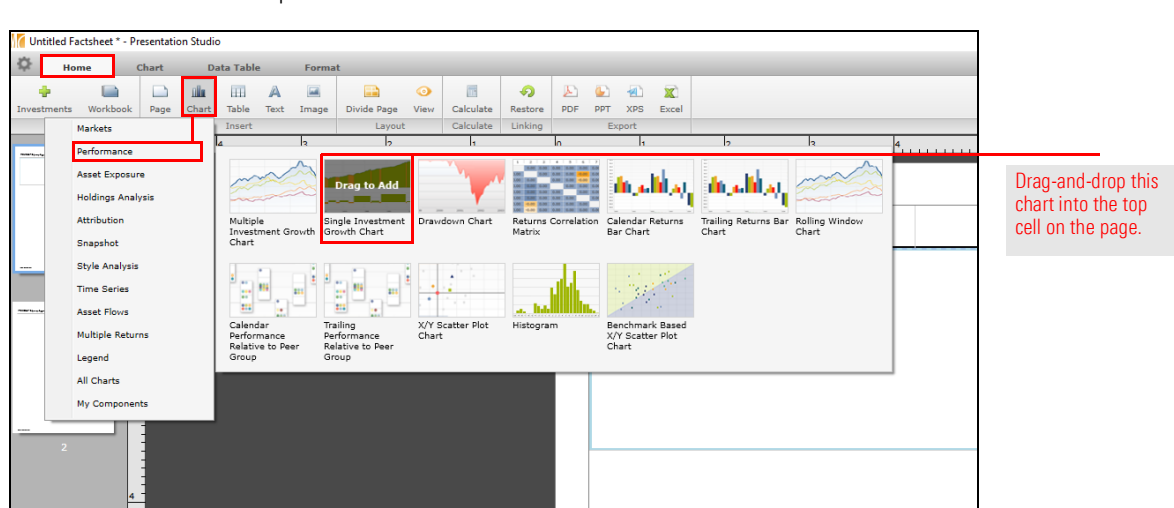

2. **Right-click** on the chart, then select **Legend** > **Auto-Fit**. Note how the legend becomes more readable.

|   |                                       |          |                                                                                                    | PRIMECAP<br>Investment Growth<br>Time Period: 3/1/2015 to<br>Define drawdown as decl<br>2000 | Odyssey                           |    | Aggressive | Growth                  | 1     |                                                                               |
|---|---------------------------------------|----------|----------------------------------------------------------------------------------------------------|----------------------------------------------------------------------------------------------|-----------------------------------|----|------------|-------------------------|-------|-------------------------------------------------------------------------------|
| ~ | Top<br>Left<br>Right<br>Bottom<br>Off | <b>~</b> | Cut<br>Copy<br>Paste<br>Delete<br>Show Tir<br>Show Cu<br>Legend<br>Font Colo<br>Chart Ar<br>Plot Area<br>Grid Line | me Period<br>Irrency<br>or<br>ea Color<br>e Color<br>color                                   | Ctrl+X<br>Ctrl+C<br>Ctrl+V<br>Del | 16 | a a/2018   | 2/2017<br>= Contraction | 99.5% |                                                                               |
|   | Auto-Fit                              |          | Border T<br>Border S<br>Border C<br>View Set<br>Save to I<br>X Axis Se<br>Y Axis Se                                | ype<br>ityle<br>iolor<br>tings Link Status<br>My Components<br>ettings<br>ettings            | k<br>k                            |    |            |                         |       | Use this command to<br>improve the appearance<br>of the legend for the chart. |

- 3. Select the **second cell from the top**. The Home tab is now selected.
- 4. Click Chart > Performance, then drag-and-drop the Calendar Performance Relative to Peer Group chart into the cell.

| 🚺 Untitl    | led Factsheet * - Presentation | Studio                                      |                                                     |                              |                                               |                                                  | 1                     |
|-------------|--------------------------------|---------------------------------------------|-----------------------------------------------------|------------------------------|-----------------------------------------------|--------------------------------------------------|-----------------------|
| <b>\$</b>   | Home Chart                     | Data Table F                                | ormat                                               |                              |                                               |                                                  |                       |
| Investme    | ents Workbook Page             | Chart Table Text In                         | age Divide Page View                                | v Calculate Restor           | PDF PPT XPS                                   | X<br>Excel                                       |                       |
|             | Markets                        | Insert                                      | Layout                                              | Calculate Linkin             | g Export                                      |                                                  |                       |
| March and a | Performance                    | 4 3                                         | 2                                                   | 1                            | la 11                                         | 2  2                                             |                       |
|             | Asset Exposure                 |                                             |                                                     |                              |                                               |                                                  |                       |
|             | Holdings Analysis              |                                             |                                                     |                              | 500 500 500 500<br>500 500 500 500<br>500 500 | I                                                |                       |
|             | Attribution                    | Multiple<br>Investment Grow                 | Single Investment Dra                               | wdown Chart Retur            | ns Correlation Calendar R                     | eturns Trailing Returns Bar Rolling Window       |                       |
|             | Snapshot                       | Chart                                       |                                                     | 112210                       |                                               | chare chare                                      |                       |
|             | Style Analysis                 |                                             | 1 n 1 n                                             | 1.1.1                        |                                               |                                                  |                       |
|             | Time Series                    | Drag to Add                                 |                                                     |                              | din sign                                      | No. 1                                            | Drag-and-drop this    |
|             | Asset Flows                    |                                             |                                                     |                              |                                               |                                                  | chart into the second |
|             | Multiple Returns               | Calendar<br>Performance<br>Polative to Deer | Trailing X/Y<br>Performance Cha<br>Relative to Dear | / Scatter Plot Histog<br>art | ram Benchmark<br>X/Y Scatter                  | < Based<br>r Plot                                | cell from the top.    |
|             | Legend                         | Group                                       | Group                                               |                              | Chart                                         |                                                  |                       |
|             | All Charts                     |                                             |                                                     |                              | 20.0                                          |                                                  |                       |
|             | My Components                  |                                             |                                                     |                              | 250.0% 1.0%<br>0.0%<br>-250.0%                | -12.0%                                           | -                     |
|             | 2                              |                                             |                                                     |                              | Militär Déser, Au                             | agons 20018 80018 20017<br>mantaSanta — Camantan |                       |

5. If needed, click **Calculate**.

- 6. **Right-click** on the chart, then select **Legend** > **Auto-Fit**. Note how the legend becomes more readable.
- 7. Select the **cell on the left in the next section down**. The Home tab is now selected.
- 8. Click Chart > Performance, then drag-and-drop the X/Y Scatter Plot Chart into the cell.

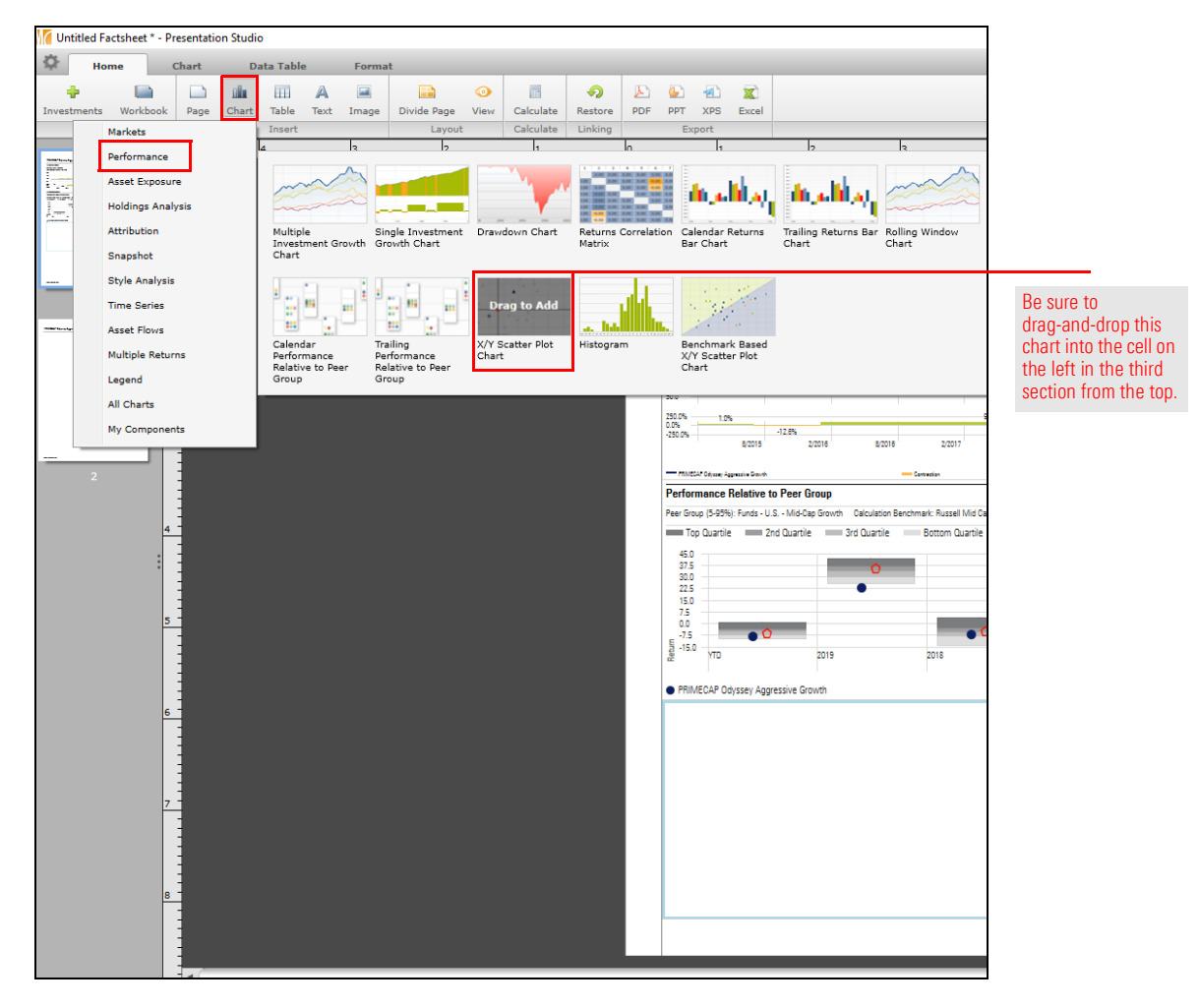

- 9. Select the cell on the right in the next section down. The Home tab is now selected.
- 10. Click **Table** > **Performance**, then **drag-and-drop** the **Single Investment Risk table** into the cell. Note that the Data Table tab is now selected.

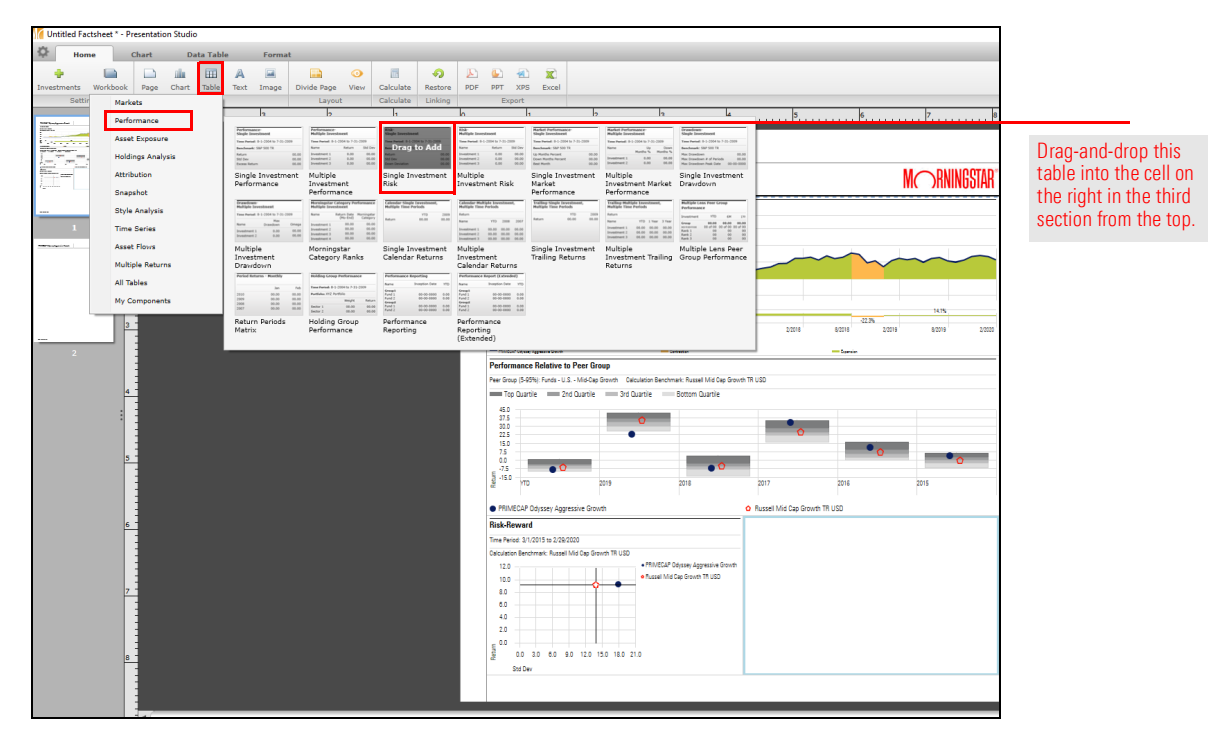

- 11. Select the cell at the bottom of the page. The Home tab is now selected.
- 12. Click Chart > Asset Flows, then drag-and-drop the Estimated Fund-Level Net Flows chart into the cell.

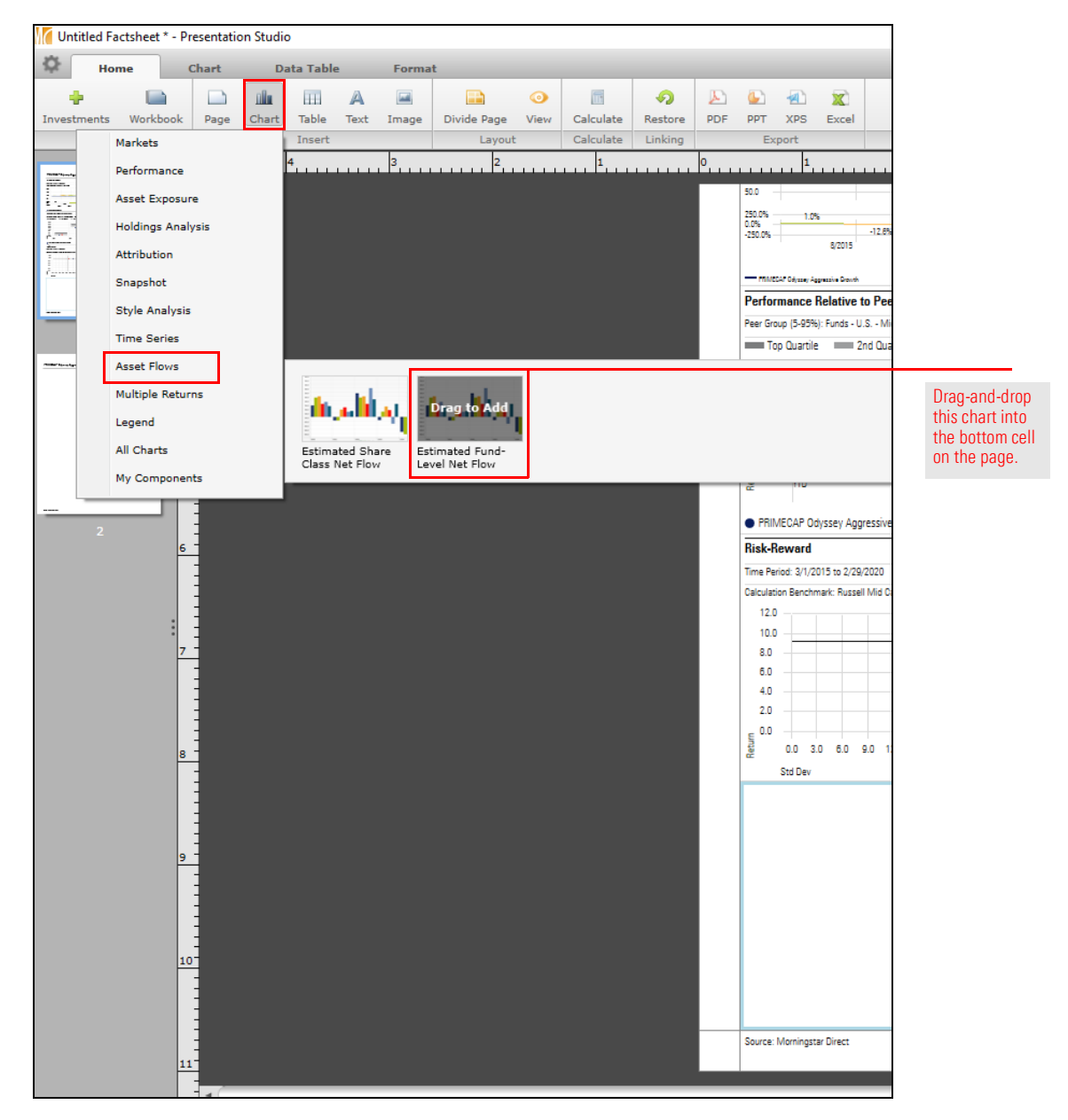

13. Right-click on the chart, then select Legend > Auto-Fit.

14. Save the latest changes to the template by clicking the **icon** in the upper-left corner of the screen and select **Save as Template**.

| Home     Chart     Data Table     Format       New Factsheet     Ctrl+N     Image     Image | Untitled Factsheet * - Presentation Studio                 |        |     |          |      |       |             |      |           |        |  |  |  |  |
|----------------------------------------------------------------------------------------------------|------------------------------------------------------------|--------|-----|----------|------|-------|-------------|------|-----------|--------|--|--|--|--|
| New Factsheet Ctrl+N   Open Ctrl+O   Save Ctrl+S   Tinsert Image   Save As Image   Save as Template   Export   Share With   Exit                                                                                                    | Home                                                       | Chart  | Da  | ita Tabl | e    | Forma | t           |      |           |        |  |  |  |  |
| Open     Ctrl+O     art     Table     Text     Image     Divide Page     View     Calculate     Restore       Save     Ctrl+S     Insert     Layout     Calculate     Linking       Save As     4     3     2     1       Save as Template     Export     Save     5     5       Share With     •     •     •     •                                                                                                    | New Factsheet                                              | Ctrl+N | h   |          | A    |       |             | 0    |           | Q      |  |  |  |  |
| Save     Ctrl+S     Insert     Layout     Calculate     Linking       Save As     4     3     2     1     1       Save as Template      4     3     2     1     1       Export       5     5     5     5     5     5       Sand To         5     5     5     5       Exit           5     5                                                                                                    | Open                                                       | Ctrl+O | art | Table    | Text | Image | Divide Page | View | Calculate | Restor |  |  |  |  |
| Save As 4 3 2 1     Save as Template     Export   Send To   Share With   Exit                                                                                                    | Save                                                       | Ctrl+S |     | Insert   |      |       | Layou       | t    | Calculate | Linkin |  |  |  |  |
| Save as Template Export Send To Share With Exit                                                                                                    | Save As                                                    |        | "   | 4        |      | 3     | 2           |      | 1         |        |  |  |  |  |
|                                                                                                    | Save as Templat<br>Export<br>Send To<br>Share With<br>Exit | •      | _   |          |      |       |             |      |           |        |  |  |  |  |

- 15. Select the My Fund Analysis template saved previously, then click Save.
- 16. When the overwrite message opens, click Yes, then click OK.

As with the first page, the second page will be divided into four sections. The top two sections will be subdivided further. To make these changes, do the following:

#### Exercise 5: Design the layout of the second page

- 1. From the navigation pane on the left, select **page 2**.
- 2. Select the **main cell** on the page.

| Untitled Factsheet * - | Presentation | n Studio                      |            |                  |           |         |     |              |          |                                                                       |
|------------------------|--------------|-------------------------------|------------|------------------|-----------|---------|-----|--------------|----------|-----------------------------------------------------------------------|
| 🔅 Home                 | Chart        | Data Table                    | Forma      | t                |           |         |     |              |          |                                                                       |
| Investments Workbook   | Page (       | ulu III A<br>Chart Table Text | 🔛<br>Image | Divide Page View | Calculate | Restore | PDF | 🕒 🧍<br>РРТ Х | PS Excel |                                                                       |
| Setting                |              | Insert                        |            | Layout           | Calculate | Linking |     | Expor        | t        |                                                                       |
|                        |              | PRIMECAP                      | Odysse     | y Aggressive G   | irowth    |         |     |              |          | Be sure the correct<br>page is selected and<br>the main cell as well. |
| 2<br>2                 |              |                               |            |                  |           |         |     |              |          |                                                                       |

3. The **Home** tab should be selected.

- 4. From the toolbar, click **Divide Page** > select the **two-cell option with the** horizontal border.
- 5. Select the top cell, then click Divide Page > select the two-cell option with the horizontal border.

| 🚺 Untitled Fa    | ctsheet * - P | resentati | on Studio | 0        |           |            |             |           |           |         |     |          |          |            |      |                                |
|------------------|---------------|-----------|-----------|----------|-----------|------------|-------------|-----------|-----------|---------|-----|----------|----------|------------|------|--------------------------------|
| 🕸 Hor            | ne            | Chart     | Da        | ata Tabl | 2         | Forma      | t           |           |           |         |     |          |          |            |      |                                |
| -<br>Investments | U Workbook    | Page      | Chart     | Table    | A<br>Text | 📰<br>Image | Divide Page | o<br>View | Calculate | Restore | PDF | ₩<br>РРТ | A<br>XPS | X<br>Excel |      |                                |
| Two Cell         |               |           |           | Four C   | Cell      |            |             | -         | Calculate | Linking |     | Ex       | port     |            | -    |                                |
|                  |               |           |           |          |           |            |             |           |           |         |     | <u> </u> |          |            |      | Use this option twice to split |
| Three Cell       |               |           |           | Five C   | ell       | _          |             |           |           |         |     |          |          |            |      | the top half of the name in t  |
|                  |               |           |           |          |           |            |             |           |           | PR      | IME | CAP      | 0 d      | ysse       | ey A | the page in t                  |
|                  |               |           |           | Six Ce   |           |            |             |           |           |         |     |          |          |            |      |                                |
| 2                | 3             |           |           |          |           |            |             |           |           |         |     |          |          |            |      |                                |

6. Select the **bottom cell**, then click **Divide Page** > select the **two-cell option with the horizontal border**. The page now has four sections.

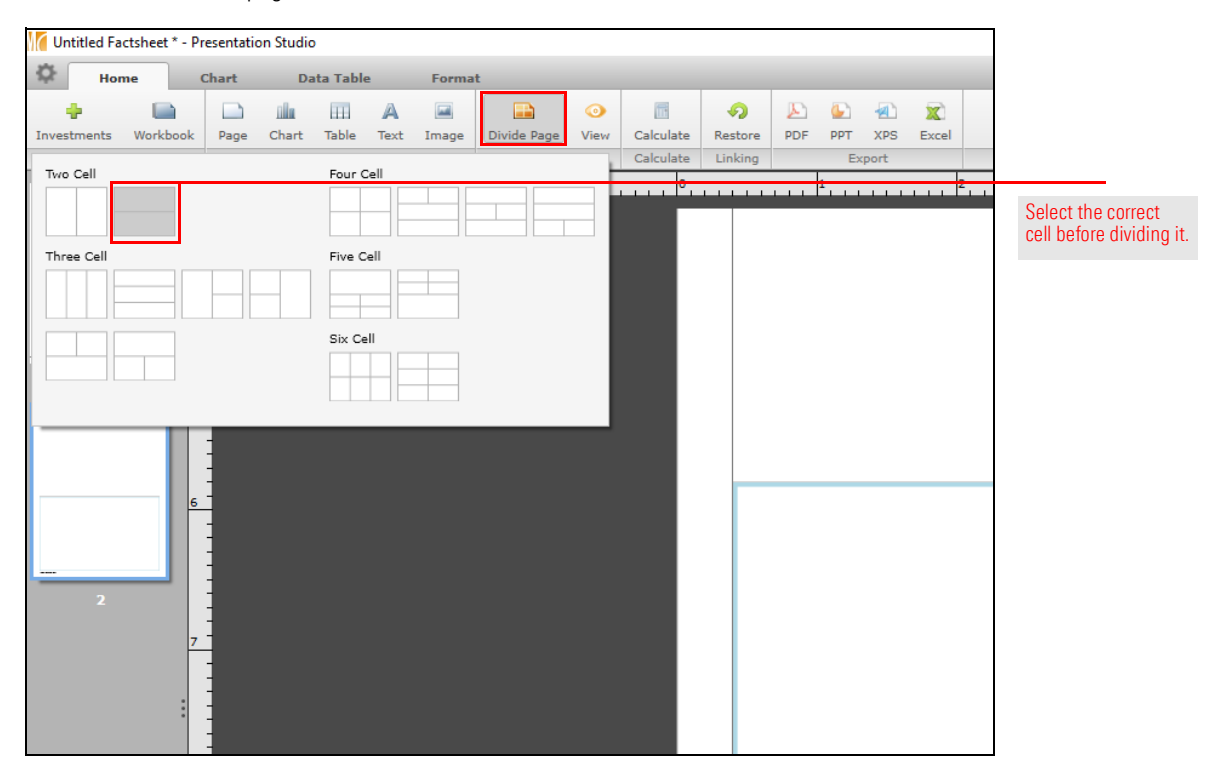

7. Select the top cell, then select Divide Page > select the two-cell option with the vertical border.

| [ Untitled Fa    | ctsheet * - Pr | resentatio | on Studio | 0         |           |            |             |           |                  |         |      |       |     |            |                                                     |            |
|------------------|----------------|------------|-----------|-----------|-----------|------------|-------------|-----------|------------------|---------|------|-------|-----|------------|-----------------------------------------------------|------------|
| 🗘 Hor            | ne             | Chart      | Da        | ata Table | 2         | Forma      | t           |           |                  |         |      |       |     |            |                                                     |            |
| -<br>Investments | Workbook       | Page       | Chart     | Table     | A<br>Text | 📰<br>Image | Divide Page | ⊙<br>View | Calculate        | Restore | PDF  | PPT 3 | XPS | X<br>Excel |                                                     |            |
| Two Cell         |                |            |           | Four C    |           |            |             |           | <mark>0</mark> . |         | 1    |       |     | 2          | Select the top<br>then divide it<br>using this opti | cel<br>on. |
|                  |                |            | _         | Six Ce    |           |            |             |           |                  | PF      | RIME | CAP   | Ody | /ssey A    |                                                     |            |
|                  |                |            |           |           |           |            |             |           |                  |         |      |       |     |            |                                                     |            |
| 2                | 3              |            |           |           |           |            |             |           |                  |         |      |       |     |            |                                                     |            |
|                  | :              |            |           |           |           |            |             |           |                  |         |      |       |     |            |                                                     |            |

8. Select the second cell from the top, then click **Divide Page** > select the **three-cell option with the two vertical borders**.

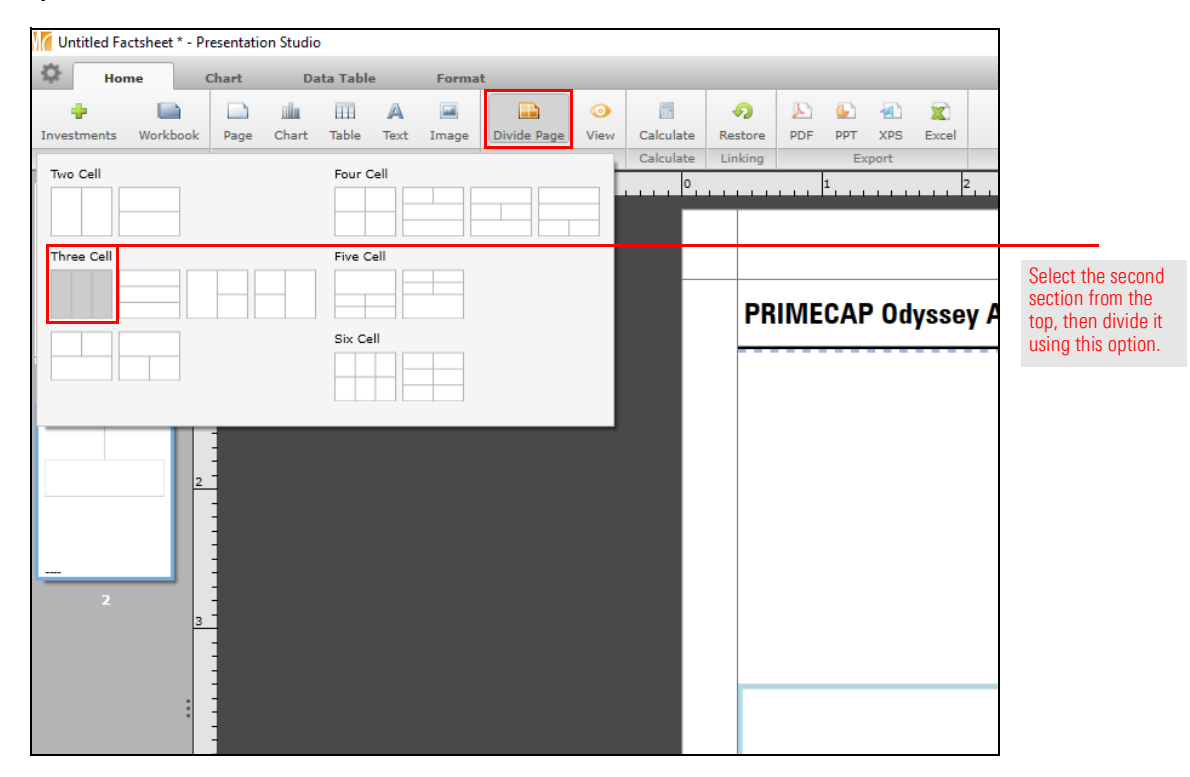

9. Save the template by clicking the **icon** in the upper-left corner of the screen and select **Save as Template**.

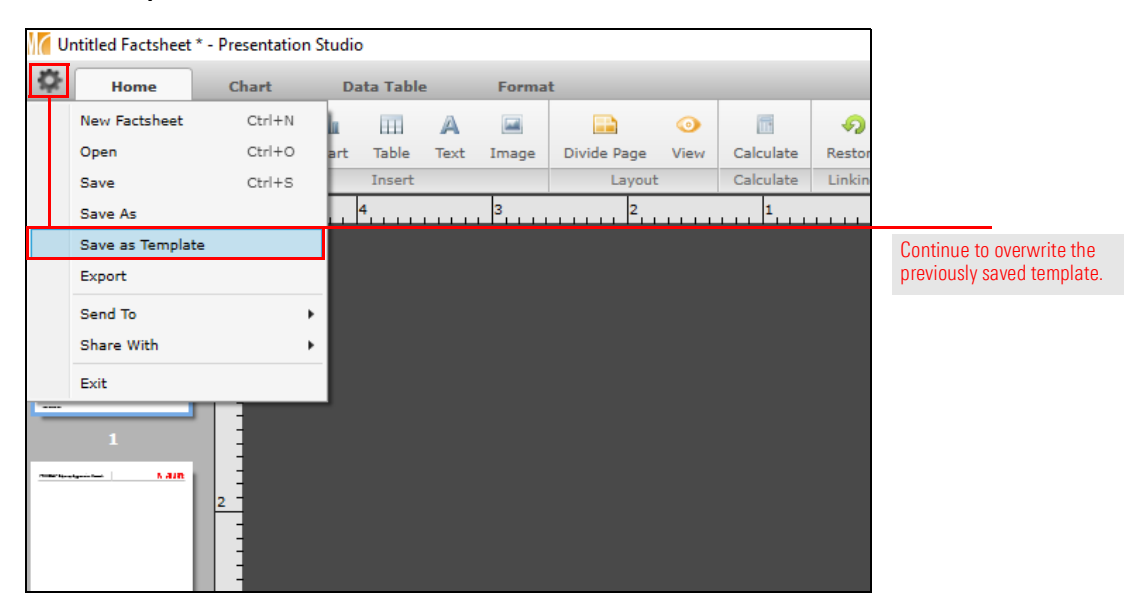

- 10. Select the My Fund Analysis template saved previously, then click Save.
- 11. When the overwrite message opens, click Yes, then click OK.

The second page will be comprised of a number of portfolio style and exposure charts, top holdings in the fund, and its investment objective. To add these components, do the following

Exercise 6: Add charts and a table to the second page

- 1. In the top section, select the cell on the left.
- 2. Click Chart > Style Analysis, then drag-and-drop the Holdings-Based Style Map chart into the cell.

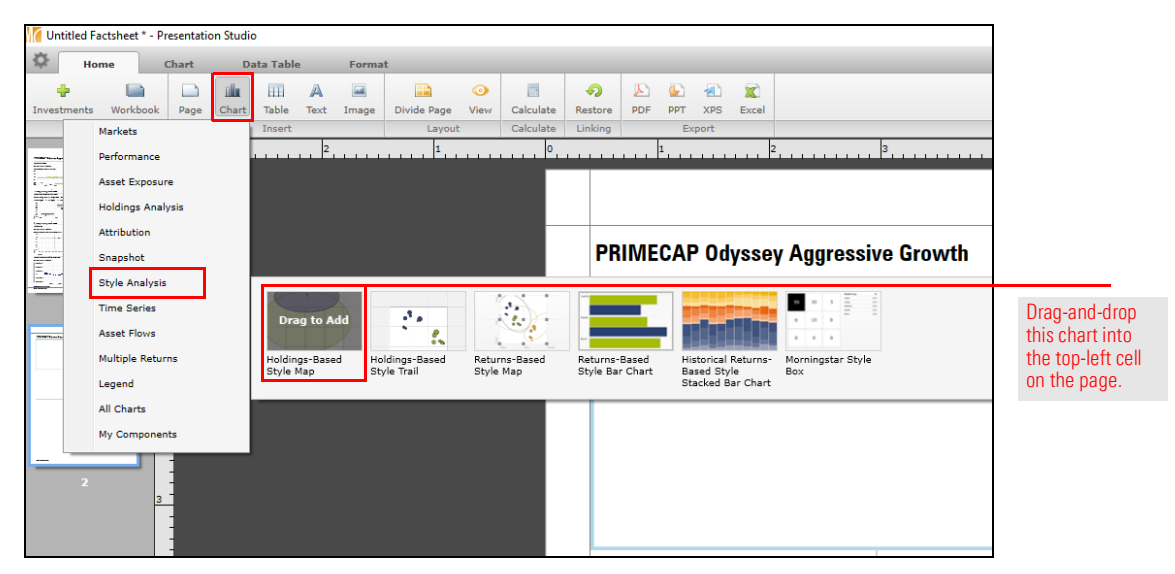

- 3. Select the **top-right cell**.
- 4. Click Chart > Style Analysis, then drag-and-drop the Holdings-Based Style Trail chart into the cell.

| Untitleo       | I Factsheet * - Presentation Studi | io                                                      |                                                                                                    |               |                 |
|----------------|------------------------------------|---------------------------------------------------------|----------------------------------------------------------------------------------------------------|---------------|-----------------|
| \$             | Home Chart D                       | ata Table Format                                        |                                                                                                    |               |                 |
| -<br>Investmen | ts Workbook Page Chart             | Table Text Image Divide Page View Calo                  | A Restore PDF PPT XPS Excel                                                                                                    |               |                 |
|                | Markets                            | Insert Layout Calc                                      | late Linking Export                                                                                                    |               |                 |
|                | Performance                        | 2                                                       | 0                                                                                                    | 6             |                 |
|                | Asset Exposure                     |                                                         |                                                                                                    |               |                 |
| 1-1            | Holdings Analysis                  |                                                         |                                                                                                    |               |                 |
|                | Attribution                        |                                                         |                                                                                                    |               |                 |
| diam'r         | Snapshot                           |                                                         | PRIMECAP Odyssey Aggressive Growth                                                                                                    | MC DKNINGSIAK |                 |
| <u></u>        | Style Analysis                     |                                                         |                                                                                                    |               |                 |
|                | Time Series                        | Dear to Add                                             |                                                                                                    |               | D 11            |
| -              | Asset Flows                        | f                                                       |                                                                                                    |               | Drag-and-drop   |
|                | Multiple Returns                   | Holdings-Based Holdings-Based Returns-Based Style Trail | d Returns-Based Historical Returns- Morningstar Style                                                                                                    |               | this chart      |
|                | Legend                             | Style Hall Style Hall                                   | Style Bar Chart Based Style Box<br>Stacked Bar Chart                                                                                                    |               | into the        |
|                | All Charts                         |                                                         |                                                                                                    |               | ten sinkt cell  |
|                | My Components                      |                                                         | Med Andrew Andrew |               | top-right cell. |
|                | 2                                  |                                                         | 20 m                                                                                                    |               |                 |

- 5. Select the first cell in the second section.
- 6. Click Chart > Asset Exposure, then drag-and-drop the Pie Chart into all three cells.
  - Note: Another option is to simply copy and paste the pie chart from first cell into the other two cells in that section.

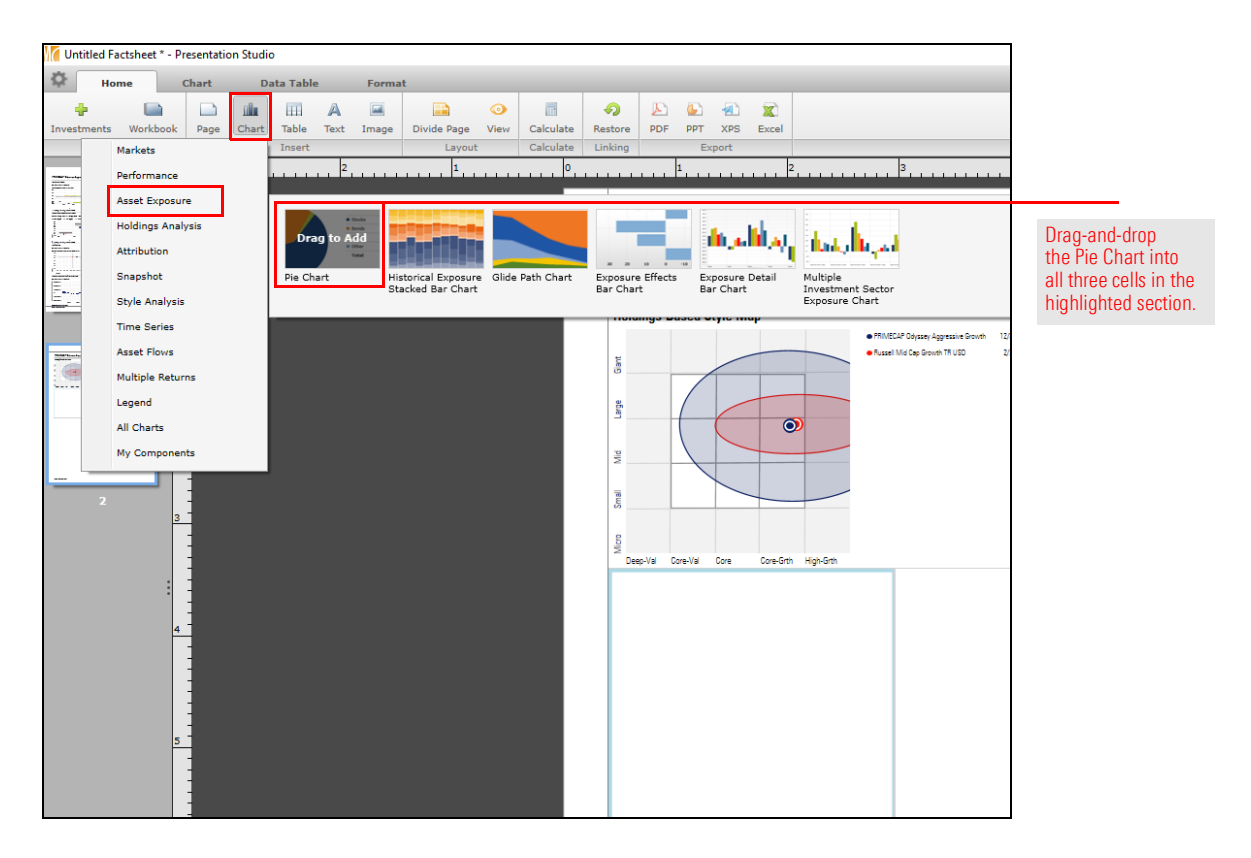

- 7. Select the **pie chart on the left**.
- 8. In the bottom-left corner of the window, click Chart Settings.

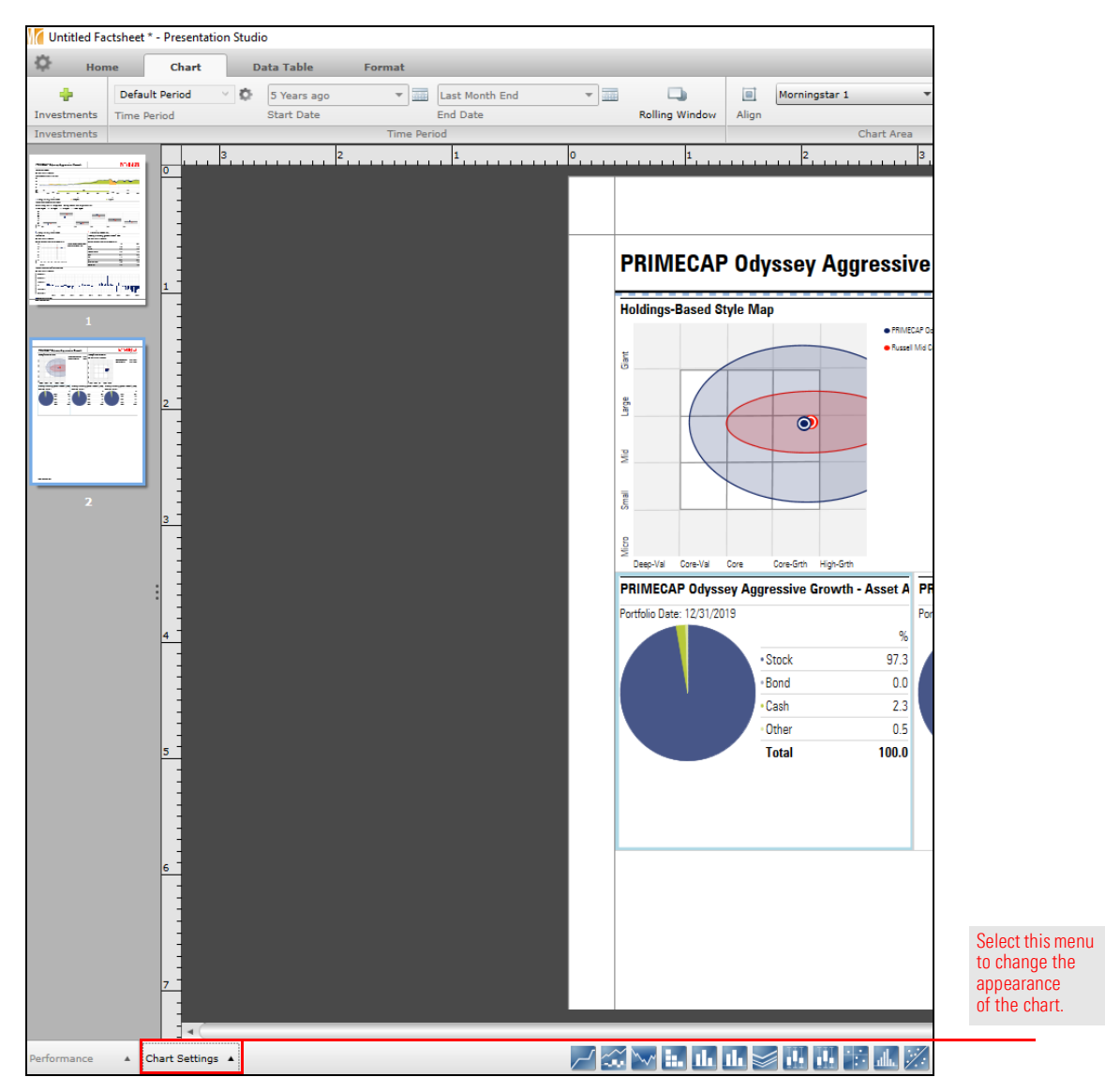

9. Change the **Chart Title** field to read simply **Asset Allocation**.

|                              |         | Chart Settings      |       |   | ×      |  |  |
|------------------------------|---------|---------------------|-------|---|--------|--|--|
| Chart Display                |         |                     |       |   |        |  |  |
| Chart Title                  | Asset / | Allocation          |       |   | ð      |  |  |
| Source Data                  | Portfo  | lio Data            |       | 0 |        |  |  |
|                              | A       |                     |       |   |        |  |  |
| Data Set                     | Asset   | Asset Allocation ~  |       |   |        |  |  |
| Position Type                | Long F  | Rescaled            |       | ~ |        |  |  |
| Portfolio Date               |         |                     |       |   | Φ      |  |  |
| <ul> <li>Standard</li> </ul> | Most F  | Recent Portfolio    |       | ~ |        |  |  |
| Available Portfolios         | 12/31   | /2019               |       |   |        |  |  |
|                              | Defau   | lt                  |       | ~ |        |  |  |
| Order                        |         | ending 💿 Descending |       |   |        |  |  |
| Data Point                   |         | Display Name        | Color |   | A<br>A |  |  |
| Asset Alloc Equity % (Long   | Resca   | Stock               | ¥     |   | A      |  |  |
| Asset Alloc Bond % (Long F   | escale  | Bond                | ¥     |   | v      |  |  |
| Asset Alloc Cash % (Long R   | escale  | Cash                | ×     |   | V      |  |  |
|                              |         |                     |       |   | V      |  |  |

10. Click away from the Chart Settings menu to close it.

- 11. Select the **middle pie chart**.
- 12. Click Chart Settings.
- 13. Change the Chart Title field to read simply Equity Sectors.
- 14. From the Data Set drop-down field, select Equity Sectors (Morningstar).

|                                 |         | Chart Settings         |       |        |   | ×           |                      |
|---------------------------------|---------|------------------------|-------|--------|---|-------------|----------------------|
| Chart Display                   |         |                        |       |        |   |             |                      |
| Chart Title                     | Equity  | Sectors                |       | _      | _ | ¢           | Note the changes     |
| Source Data                     | Portfo  | lio Data               |       |        |   | ~           | to these two fields. |
| Data Set                        | Equity  | Sectors (Morningstar)  |       |        |   | ~           |                      |
| Position Type                   | Long I  | Rescaled               |       |        |   | ~           |                      |
|                                 |         |                        |       |        |   | φ           |                      |
| • Standard                      | Most    | Recent Portfolio       |       |        |   | <b>~</b> 15 |                      |
| Available Portfolios            | 12/31   | /2019                  |       |        |   |             |                      |
|                                 | Defau   | lt                     |       |        |   | -           |                      |
| Order                           |         | ending 💿 Descendir     |       |        |   |             |                      |
| Data Point                      |         | Display Name           | Color |        | ^ | A           |                      |
| Equity Econ Sector Basic Ma     | aterial | Basic Materials        |       | × .    |   | Α           |                      |
| Equity Econ Sector Consum       | er Cyc  | Consumer Cyclical      |       | $\sim$ |   | v           |                      |
| Equity Econ Sector Financia     | l Serv  | Financial Services     |       | $\sim$ |   | v           |                      |
| Equity Econ Sector Real Est     | ate %   | Real Estate            |       | $\sim$ |   | Ň           |                      |
| Equity Econ Sector Consum       | er Dei  | Consumer Defensive     |       | $\sim$ |   |             |                      |
| Equity Econ Sector Healthcare % |         | Healthcare             |       | $\sim$ |   |             |                      |
| Equity Econ Sector Utilities    | % (Lc   | Utilities              |       | ~      |   |             |                      |
| Equity Econ Sector Commun       | nicatic | Communication Services |       | $\sim$ |   |             |                      |
| Equity Econ Sector Energy       | % (Lo   | Energy                 |       | × .    |   |             |                      |
| Equity Econ Sector Industria    | als %   | Industrials            |       | ~      |   |             |                      |
|                                 |         |                        |       | _      |   |             |                      |

15. Click away from the Chart Settings menu to close it.

- 16. Select the **pie chart to the right**.
- 17. Click Chart Settings.
- 18. Change the Chart Title field to read simply Equity Regions.
- 19. From the Data Set drop-down field, select Equity Regional Exposure.

|                                                                                                    |                                                                                                    | Chart Settings                                                                                                    |                                                                                                    |   | ×             |                      |
|----------------------------------------------------------------------------------------------------|----------------------------------------------------------------------------------------------------|----------------------------------------------------------------------------------------------------|----------------------------------------------------------------------------------------------------|---|---------------|----------------------|
| Chart Display                                                                                                    |                                                                                                    |                                                                                                    |                                                                                                    |   |               |                      |
| Chart Title                                                                                                    | Equity                                                                                                 | Regions                                                                                                    |                                                                                                    |   | Ó             | Note the changes     |
| Source Data                                                                                                    | Portfo                                                                                                 | lio Data                                                                                                    |                                                                                                    | ~ |               | to these two fields. |
| Data Set                                                                                                    | Equity                                                                                                 | / Regional Exposure                                                                                                    |                                                                                                    | ~ |               |                      |
| Position Type                                                                                                    | Long                                                                                                   | Rescaled                                                                                                    |                                                                                                    | ~ |               |                      |
| Portfolio Date                                                                                                    |                                                                                                    |                                                                                                    |                                                                                                    |   | 6             |                      |
| <ul> <li>Standard</li> </ul>                                                                                                    | Most                                                                                                   | Recent Portfolio                                                                                                    |                                                                                                    | ~ | 15            |                      |
| • Available Portfolios                                                                                                    | 12/31                                                                                                  | /2019                                                                                                    |                                                                                                    |   |               |                      |
|                                                                                                    | Defau                                                                                                  | lt                                                                                                    |                                                                                                    | v |               |                      |
| Order .                                                                                                    |                                                                                                    | ending 💿 Descer                                                                                                    |                                                                                                    |   |               |                      |
| Data Boint                                                                                                    |                                                                                                    |                                                                                                    |                                                                                                    |   |               |                      |
|                                                                                                    |                                                                                                    | Display Name                                                                                                    | Color                                                                                                    |   | A<br>A        |                      |
| Equity Region North Americ                                                                                                    | ca % (                                                                                                 | Display Name<br>North America                                                                                                    | Color                                                                                                    | - | ^<br>^        |                      |
| Equity Region North Americ<br>Equity Region Latin America                                                                                                    | ca % (<br>a % (L                                                                                       | Display Name<br>North America<br>Latin America                                                                                              | Color                                                                                                    |   | A.<br>A.      |                      |
| Equity Region North Americ<br>Equity Region Latin Americ<br>Equity Region United Kingd                                                                                                    | ca % (<br>a % (L<br>lom %                                                                              | Display Name<br>North America<br>Latin America<br>United Kingdom                                                                            | Color                                                                                                    |   | A<br>A<br>V   |                      |
| Equity Region North Americ<br>Equity Region Latin Americ<br>Equity Region United Kingd<br>Equity Region Europe dev 9                                                                                                    | ca % (<br>a % (L<br>lom %<br>% (Lon                                                                    | Display Name<br>North America<br>Latin America<br>United Kingdom<br>Europe dev                                                              | Color                                                                                                    |   | ∧ ^<br>∧<br>∨ |                      |
| Equity Region North Americ<br>Equity Region Latin Americ<br>Equity Region United Kingd<br>Equity Region Europe dev 9<br>Equity Region Europe emrg                                                                                                    | ca % (<br>a % (L<br>lom %<br>% (Lon<br>j % (Lc                                                         | Display Name<br>North America<br>Latin America<br>United Kingdom<br>Europe dev<br>Europe emrg                                               | Color                                                                                                    |   | × ×           |                      |
| Equity Region North Americ<br>Equity Region Latin Americ<br>Equity Region United Kingd<br>Equity Region Europe dev 9<br>Equity Region Europe emrg<br>Equity Region Africa/Middle                                                                                           | ca % (<br>a % (L<br>lom %<br>% (Lon<br>) % (Lo<br>East '                                               | Display Name<br>North America<br>Latin America<br>United Kingdom<br>Europe dev<br>Europe emrg<br>Africa/Middle East                         | Color                                                                                                    |   | × ×           |                      |
| Equity Region North Americ<br>Equity Region Latin Americ<br>Equity Region United Kingd<br>Equity Region Europe dev 9<br>Equity Region Europe emrg<br>Equity Region Africa/Middle<br>Equity Region Australasia 9                                                            | ca % (<br>a % (L<br>lom %<br>% (Lor<br>) % (Lo<br>e East '<br>% (Lon                                   | Display Name<br>North America<br>Latin America<br>United Kingdom<br>Europe dev<br>Europe emrg<br>Africa/Middle East<br>Australasia          | Color  Color  Co |   | × ×           |                      |
| Equity Region North Americ<br>Equity Region Latin Americ<br>Equity Region United Kingd<br>Equity Region Europe dev 9<br>Equity Region Europe emrg<br>Equity Region Africa/Middle<br>Equity Region Australasia 9<br>Equity Region Japan % (Lo                               | ca % (<br>a % (L<br>lom %<br>% (Lor<br>) % (Lo<br>East '<br>% (Lon<br>ng Res                           | Display Name<br>North America<br>Latin America<br>United Kingdom<br>Europe dev<br>Europe emrg<br>Africa/Middle East<br>Australasia<br>Japan | Color                                                                                                    |   | ~ ~           |                      |
| Equity Region North Americ<br>Equity Region Latin Americ<br>Equity Region United Kingd<br>Equity Region Europe dev 9<br>Equity Region Europe emrg<br>Equity Region Africa/Middle<br>Equity Region Australasia 9<br>Equity Region Japan % (Lo<br>Equity Region Asia dev % ( | ca % (<br>a % (L<br>lom %<br>% (Lor<br>) % (Lor<br>) % (Lor<br>e East '<br>% (Lon<br>ng Res<br>(Long F | Display Name North America Latin America United Kingdom Europe dev Europe emrg Africa/Middle East Australasia Japan Asia dev                | Color                                                                                                    |   | × ×           |                      |

20. Click away from the Chart Settings menu to close it.

- 21. To see the top 10 holdings in the fund's portfolio, start by selecting **the third cell from the top**.
- 22. Click Table > Holdings Analysis, then drag-and-drop the Portfolio Holdings table.

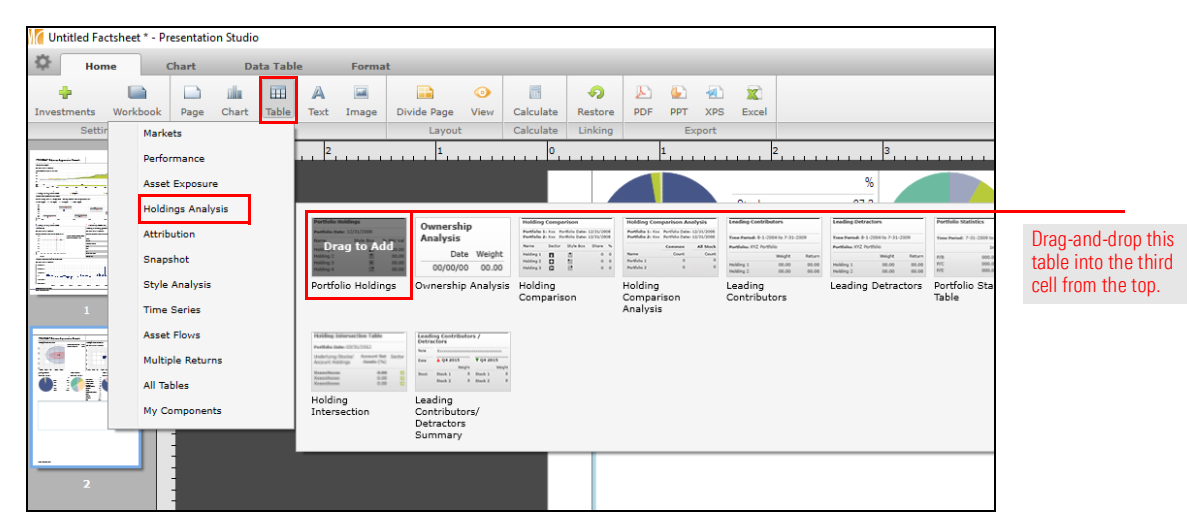

- 23. Finally, to add the Investment Strategy of the fund, **select the cell at the bottom of the page**.
- 24. From the toolbar, click Text > Investment Strategy > PRIMECAP Odyssey Aggressive Growth > English. The text appears in the cell.

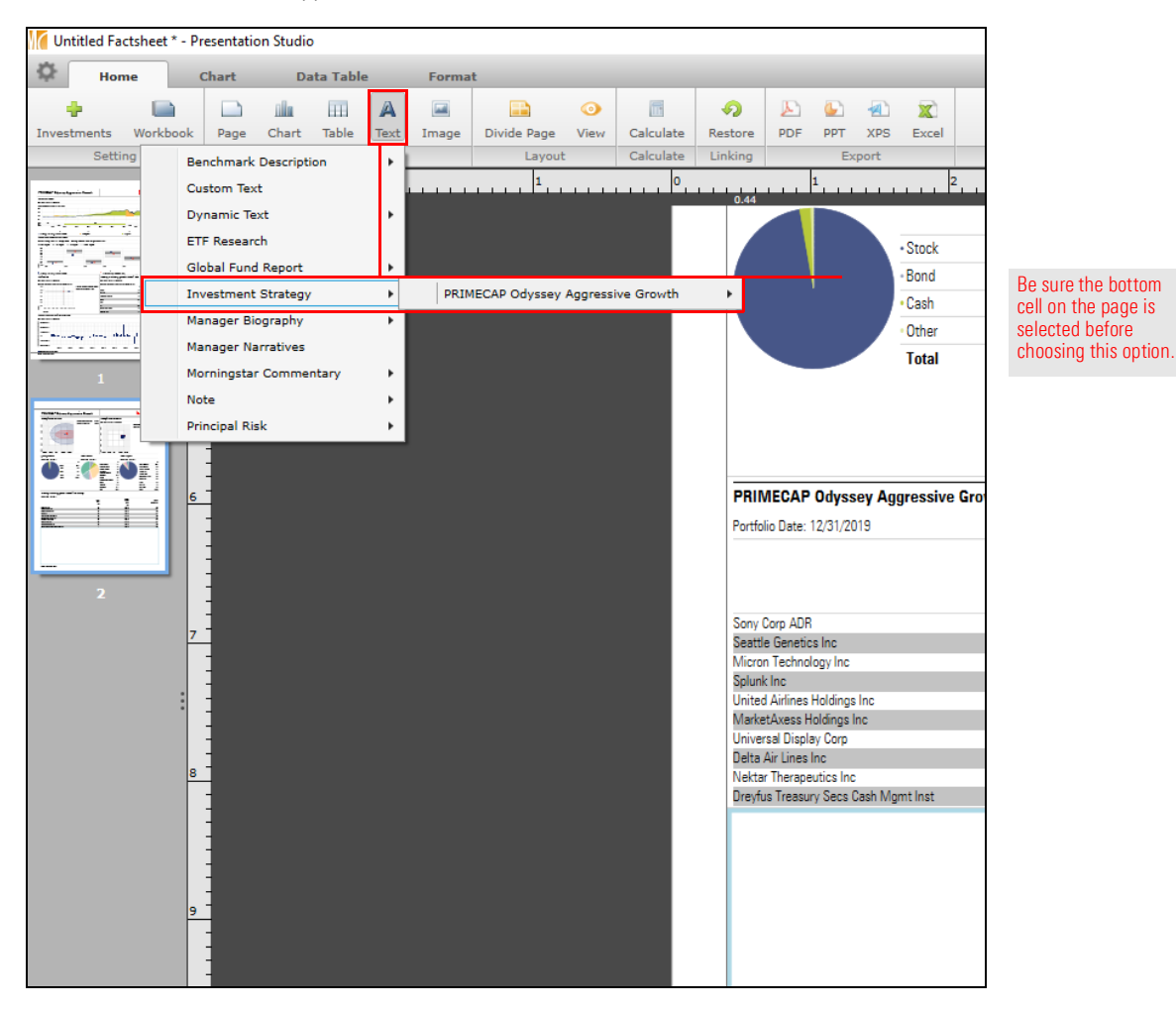

25. Save the template by clicking the **icon** in the upper-left corner of the screen and select **Save as Template**.

| <b>(</b> U | ntitled Factsheet | * - Presentation S | tudio | )        |      |       |             |      |           |        |
|------------|-------------------|--------------------|-------|----------|------|-------|-------------|------|-----------|--------|
| ¢          | Home              | Chart              | Da    | ita Tabl | e    | Forma | t           |      |           |        |
|            | New Factsheet     | Ctrl+N             | h     |          | A    |       |             | 0    | 1         | Q      |
|            | Open              | Ctrl+O             | art   | Table    | Text | Image | Divide Page | View | Calculate | Restor |
|            | Save              | Ctrl+S             |       | Insert   |      |       | Layout      |      | Calculate | Linkin |
|            | Save As           |                    | Ŀ     | 4        |      | 3     | 2           |      | 1         |        |
|            | Save as Templat   | e                  |       |          |      |       |             |      |           |        |
|            | Export            |                    |       |          |      |       |             |      |           |        |
|            | Send To           | +                  |       |          |      |       |             |      |           |        |
|            | Share With        | •                  |       |          |      |       |             |      |           |        |
|            | Exit              |                    |       |          |      |       |             |      |           |        |
|            | 1                 | 2 -                |       |          |      |       |             |      |           |        |

- 26. Select the My Fund Analysis template saved previously, then click Save.
- 27. When the overwrite message opens, click **Yes**, then click **OK**. This template can now be used for any equity fund or ETF.